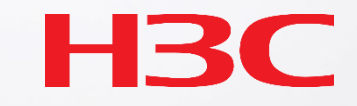

## H3C\_Cloud管理AP設置ベストプラクティスガイド

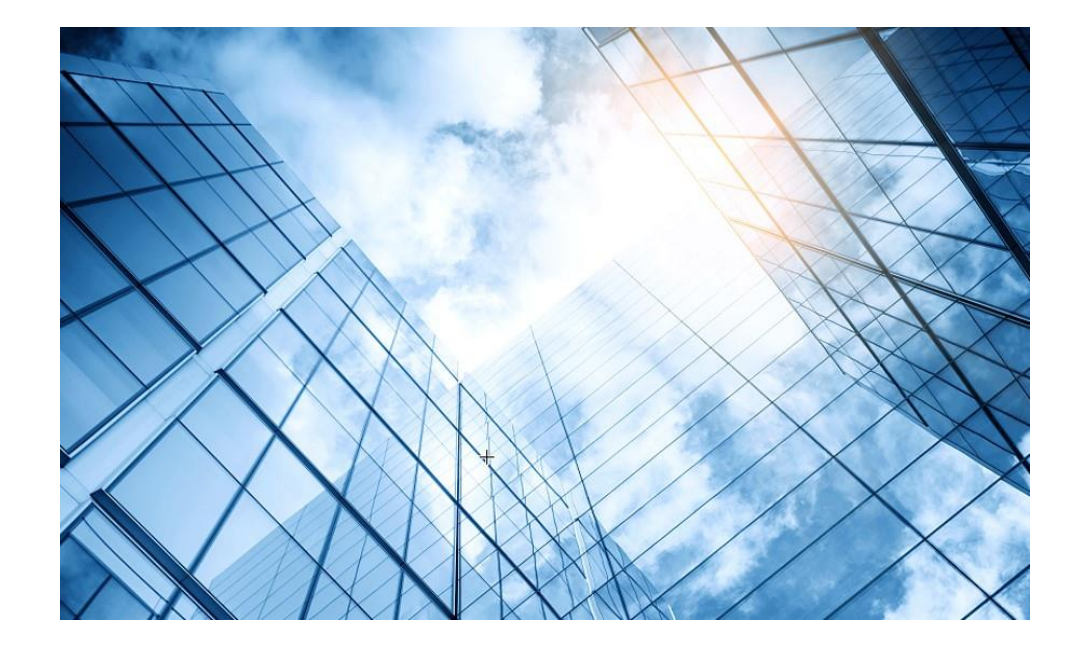

# 00 アクセスポイントの動作モード変更 01 Cloud管理を行う 02 Cloud監視を行う 03 (オプション)GUIにアクセスして設定を行う 04 (オプション)固定IPを設定して管理する 05 マニュアルについて

#### アクセスポイントの動作モードの違い

アクセスポイントの動作モードには FIT、Anchor-ac、Cloudの3通りがあります。

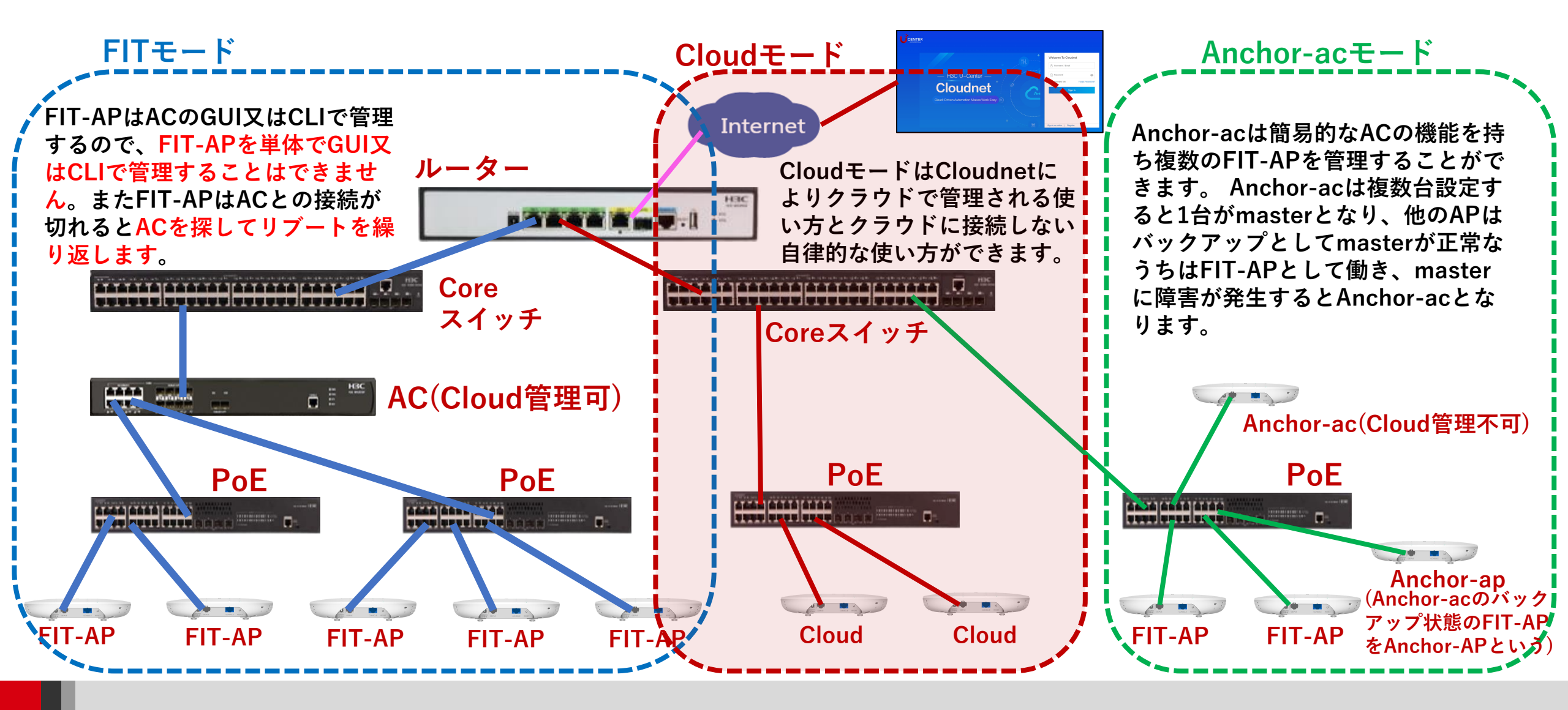

#### アクセスポイントの動作モードのコマンドによる変更

#### 手順: 現在の動作モードの確認 -> 動作モードの変更 -> 変更されたかどうかの確認

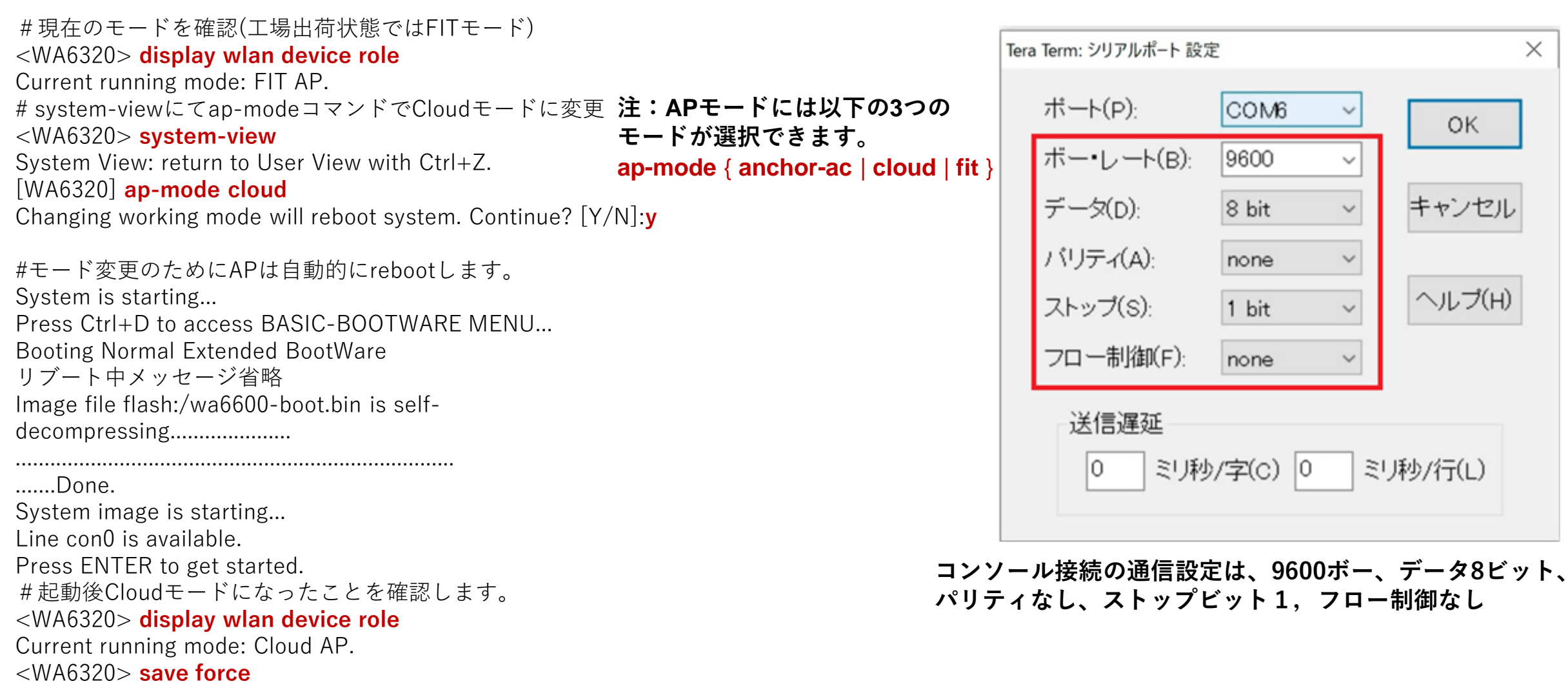

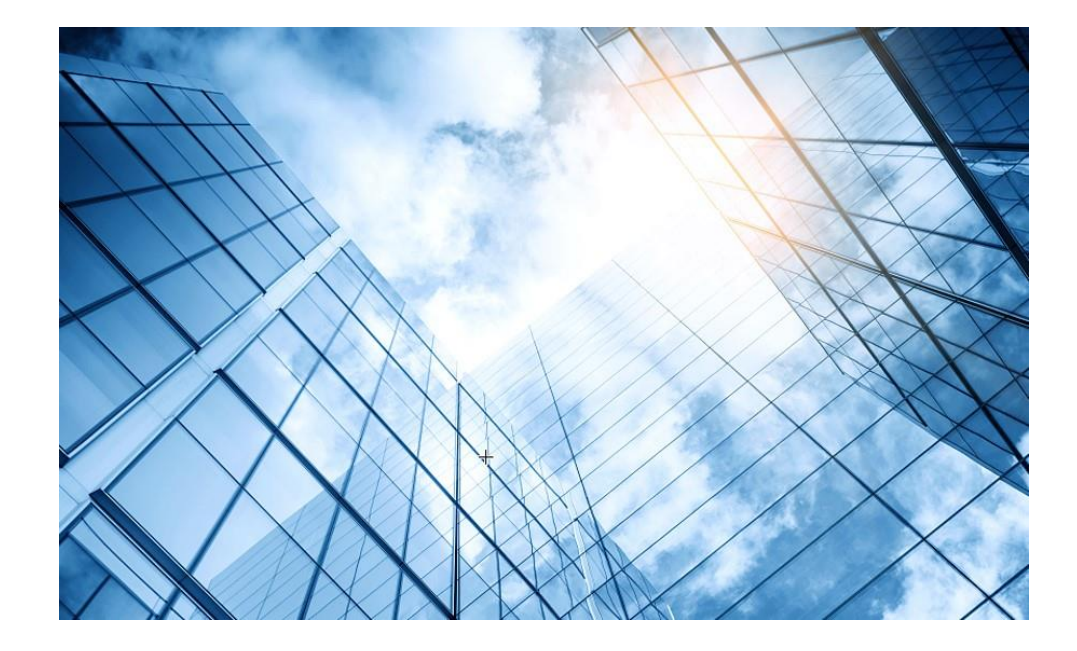

# 00 アクセスポイントの動作モード変更 01 Cloud管理を行う 02 Cloud監視を行う 03 (オプション)GUIにアクセスして設定を行う 04 (オプション)固定IPを設定して管理する 05 マニュアルについて

## Cloudnet環境 – はじめに

Cloudnet(旧名称:Oasis)はクラウドのH3C製品管理プラットフォームで、始めるのが簡単で、機能は豊富です。

1.装置がインターネットにアクセスできること

2.インターネットに接続しているfirewallで以下のポートがオープンであること

- ログイン、認証用ポート TCP 80 TCP 443
- Cloudnet通信用ポート TCP 19443 (デフォルト)変更するには以下のコマンドで行います cloud-management server port port-number
- NTPサーバー用ポート UDP 123

2.装置のシリアル番号が分かっている(<H3C>display device manuinfoコマンドで表示)
 3.Cloudnetログインアカウントを作成して、ログインし装置を登録、管理を行います。

## Cloudnet環境 – 接続して変わること

クラウドアクセス出来れば、以下のことができるようになります。

- リモートからの状態監視
- ・ リモートからの設定変更

## Cloudnet環境 –新規アカウントを作成

最初の画面の右下のregisterをクリック。登録画面から管理する方のメールアドレスを入力します。

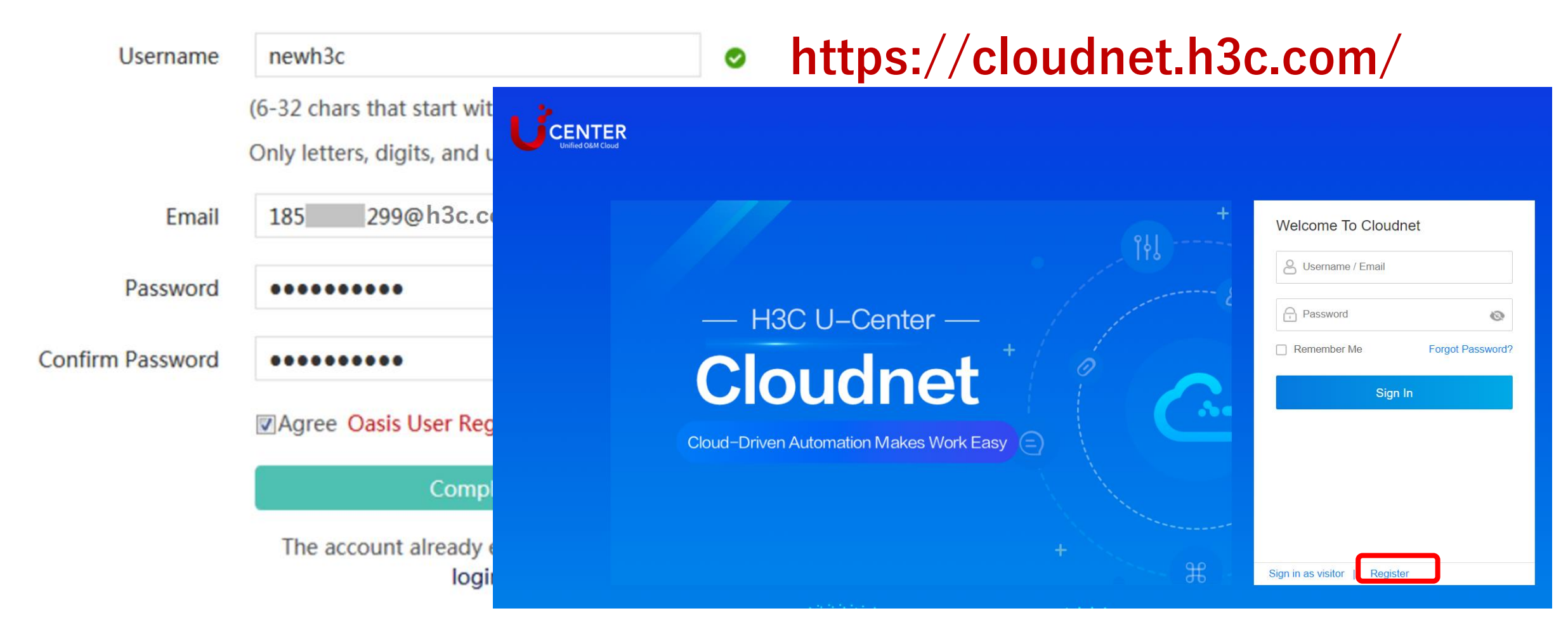

## 01 Cloudnet環境 – 作成したアカウントでログイン

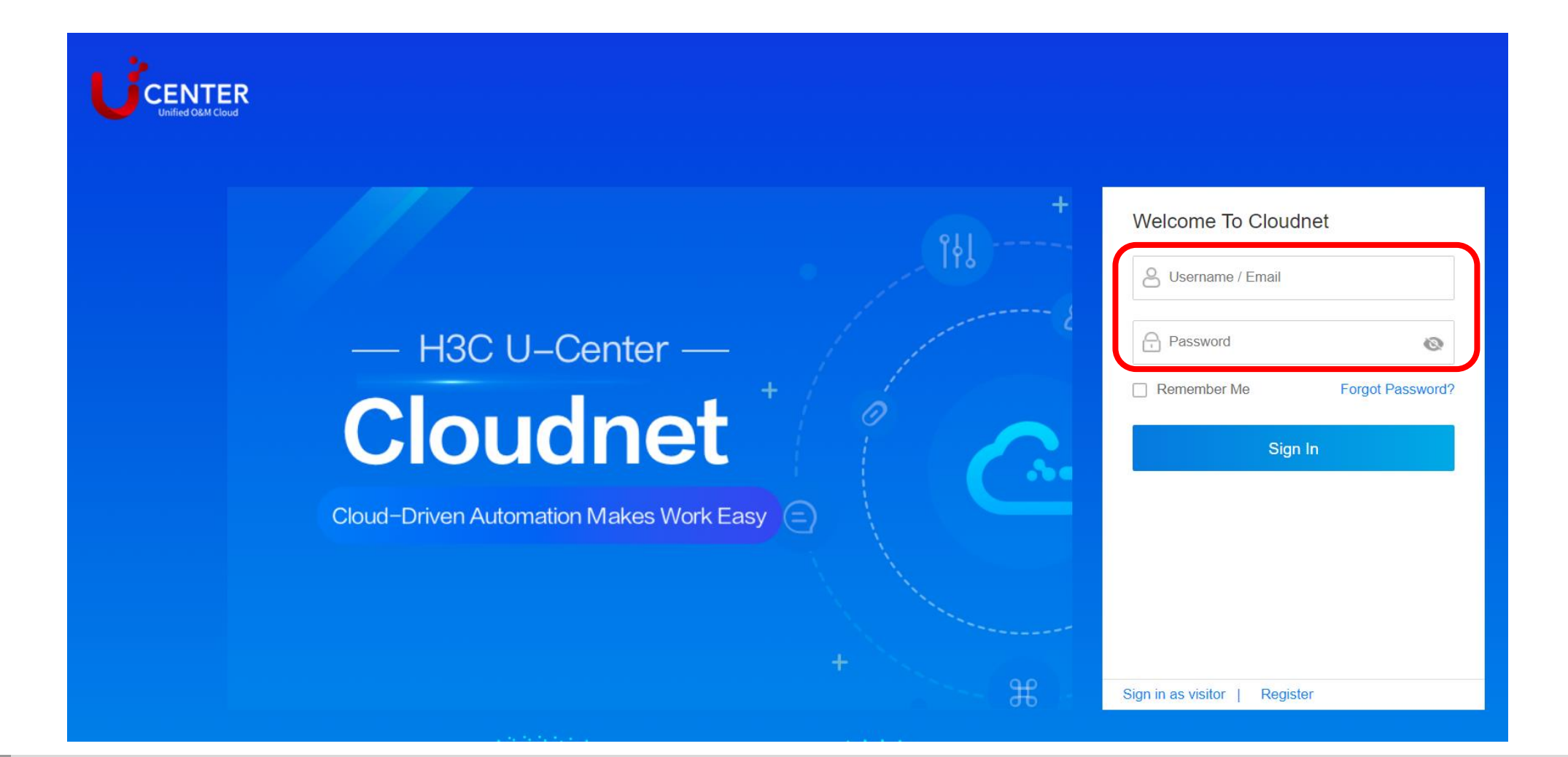

## Cloudnet環境 –サブアカウントの追加

#### 「サブアカウント」

|         |                 |               | ネットワーク           | スマートO&M                 | サービス▶  | E            | - 1 | <b>\$</b> | H3C_Ja | pan 🥌 🔸 |  |
|---------|-----------------|---------------|------------------|-------------------------|--------|--------------|-----|-----------|--------|---------|--|
| ۲       | ネットワーク          | サブアカウント       |                  |                         |        |              |     |           |        |         |  |
| Ð       | クライアント          | こ リフレッシュ      | 説明: テナント以下の作成された | サブアカウントは最大 <b>500</b> 、 | 最大5レベル |              |     |           |        |         |  |
| ÷       | モニタリング          | ユーザ名          | 電話               | メールボックス                 |        | アカウントタイプ     | 承認  | 追加        | 修正     | 削除      |  |
| ţţ      | 設定              | ▼ H3C_Japan   |                  | guo.wei@h3c.com         |        | Tenant       | - [ | ÷         | _      | _       |  |
| ¢.      | メンテナンス          | H3C_Japan_Sub | 51               | weiguo.leaf@gmail.com   |        | Demo Account | ٨   | (+)       | Ø      | Ē       |  |
| ¢       | メッセージ           |               |                  |                         |        |              |     |           |        |         |  |
| Ø       | システム            |               |                  |                         |        |              |     |           |        |         |  |
| -       | サービススイッチ        |               |                  |                         |        |              |     |           |        |         |  |
| -       | タッグ             |               |                  |                         |        |              |     |           |        |         |  |
| -       | サブアカウント         |               |                  |                         |        |              |     |           |        |         |  |
| ■<br>オ- | オープンプラットフ<br>-ム |               |                  |                         |        |              |     |           |        |         |  |
|         | 고부무/ / /        |               |                  |                         |        |              |     |           |        |         |  |

## Cloudnet環境 – サブアカウントの権限管理

#### オフィスを選ぶ

| ブランチ:H3C サイト:H3CTS Demo 🔨                                                                                       |                                                                                      |            |                                        |  |  |  |  |
|----------------------------------------------------------------------------------------------------|--------------------------------------------------------------------------------------|------------|----------------------------------------|--|--|--|--|
| <ol> <li>地域の選択</li> </ol>                                                                                       | <ol> <li>お店の選択</li> </ol>                                                            |            |                                        |  |  |  |  |
| ブランチ名を入力してください                                                                                                  | 「全てのサイト」 リフレッシュ 権                                                                    | 限を選べる      | Search                                 |  |  |  |  |
| H3C                                                                                                    | サイト                                                                                  | サブアカウント    |                                        |  |  |  |  |
|                                                                                                    |                                                                                      | サブアカウント名*  | H3C_Japan_Sub1                         |  |  |  |  |
|                                                                                                    |                                                                                      | 役割*        | Demo Account ~                         |  |  |  |  |
| <ul> <li>Discretionary Account (フ.<br/>権限を持ち、引き続きサブア</li> <li>Watcher Account (監視フ<br/>理権限がないのと、サブアナ</li> </ul> | ルオーソリティアカウント):テナントと同じ管理者<br>カウントを作成できます。<br>7カウント):主にネットワーク監視用で、構成管<br>ロントの作成ができません。 | メールボックス *  | 役割を選択してください<br>Discretionary Account   |  |  |  |  |
| ・Maintenance Account<br>よび保守権限があり、サブア<br>・Demo Account (デモアカウ                                                   | 夏用および保守アカウント):ネットワーク構成お カウントを作成できます。 カウント):すべてのデバイスの読み取り専用機能                         | 連絡先        | Watcher Account<br>Maintenance Account |  |  |  |  |
| があり、サフアカウントは作り<br>•Operation Account (操作フ<br>い、サブアカウントを作成で                                                      | 或できません。<br>マカウント):主にトラフィックフロー分析などを行<br>*=+                                           | ハスワートをリセット | Demo Account                           |  |  |  |  |
| ・Config Account (構成アオ<br>ウントを作成できます。                                                                            | = & 9 。<br>コウント):ネットワーク構成権限があり、サブアカ                                                  |            | Operation Account                      |  |  |  |  |
|                                                                                                    |                                                                                      | -          | Comg Account                           |  |  |  |  |

11

## Cloudnet環境 – サイトの追加

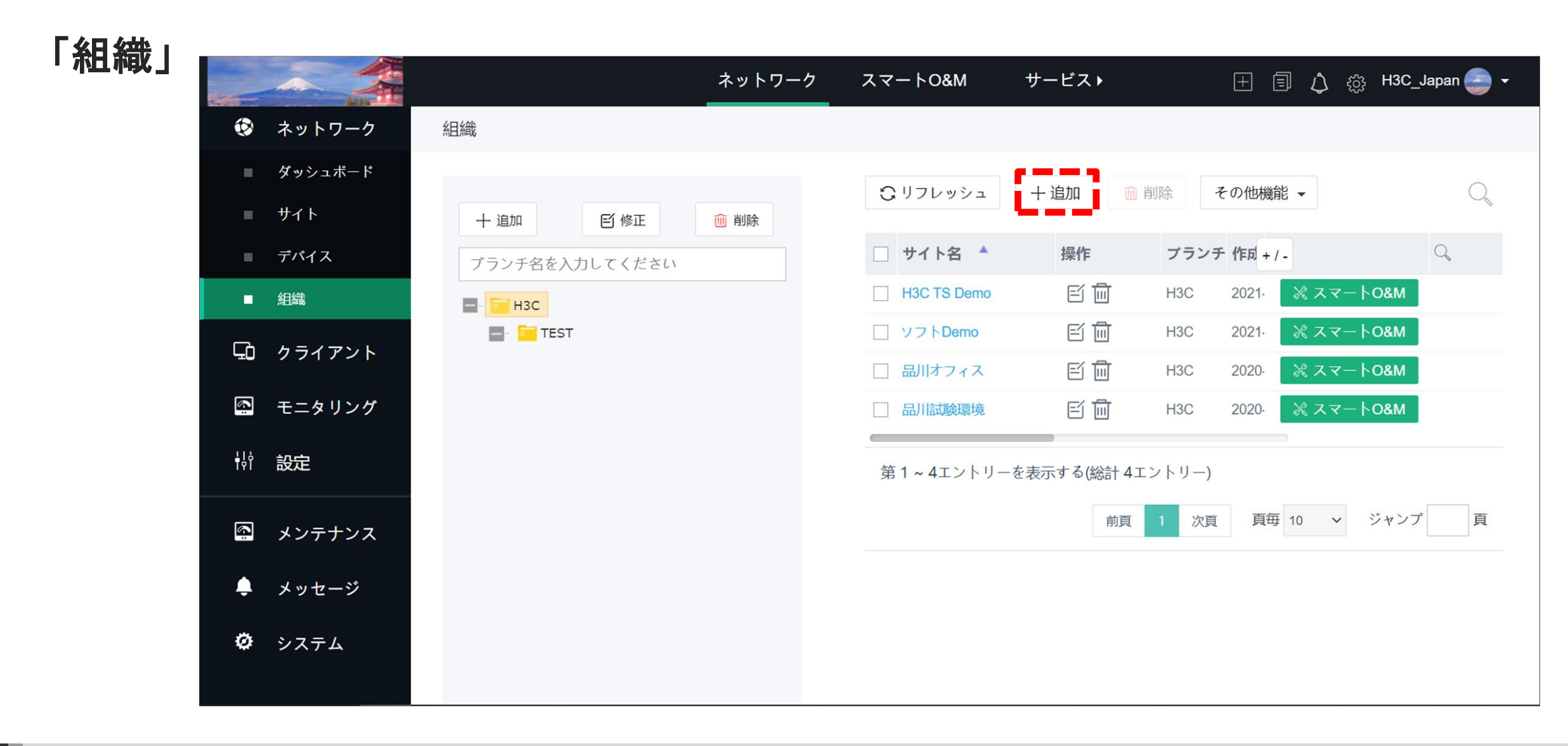

## Cloudnet環境 –装置をCloudnetに登録

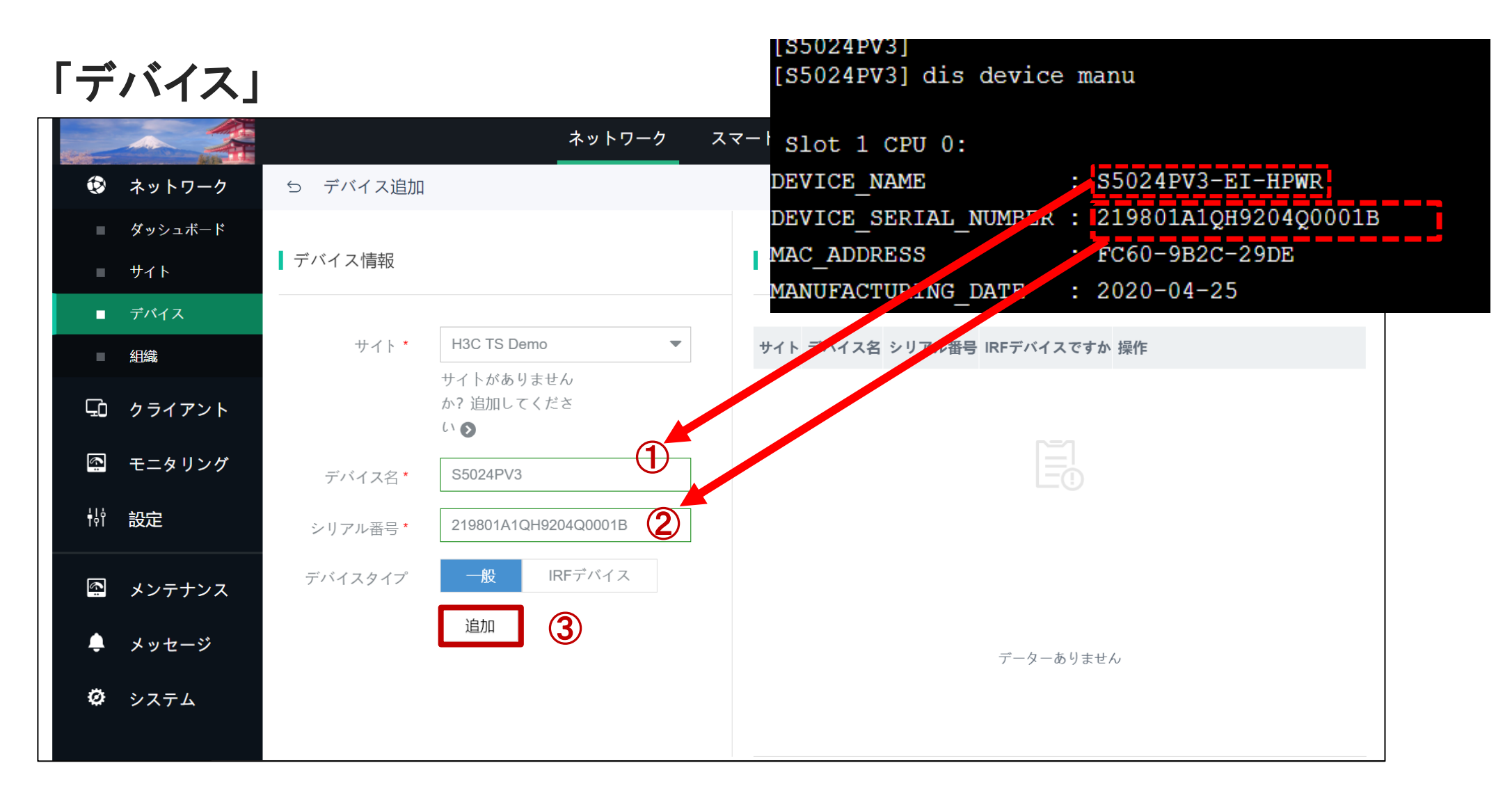

ネットワーク > 設定 > クラウドAP > WLAN設定 > WiFi設定でSSID毎の設定ができます。

| ブランチ:TRAINING サイト:tokyo     |                       |                        |        |         |  |  |  |  |  |
|-----------------------------|-----------------------|------------------------|--------|---------|--|--|--|--|--|
| エリアコード Wi-Fi設定 🕴            | エリアコード Wi-Fi設定 無線帯域設定 |                        |        |         |  |  |  |  |  |
| ┃ 無線サービス設定 <b>◎</b> (Some c | ough 7 ,For           |                        |        |         |  |  |  |  |  |
| 図オープンサービス 図クローズサー           | -ビス ESSIDを隠す ES       | SSID表示 <u>全無線サービスを</u> | 表示する 1 |         |  |  |  |  |  |
| □ 番号 \$                     | SSID \$               | サービス状態 🗢               | SSIE   |         |  |  |  |  |  |
| □ 1 <b>2</b>                | CLOUDAP SSID          | をクリックすると               | 詳細設定ペ・ | -ジが開きます |  |  |  |  |  |

SSID毎の設定ではサービスのON/OFF、SSIDの非公開(hide)、暗号化ができます

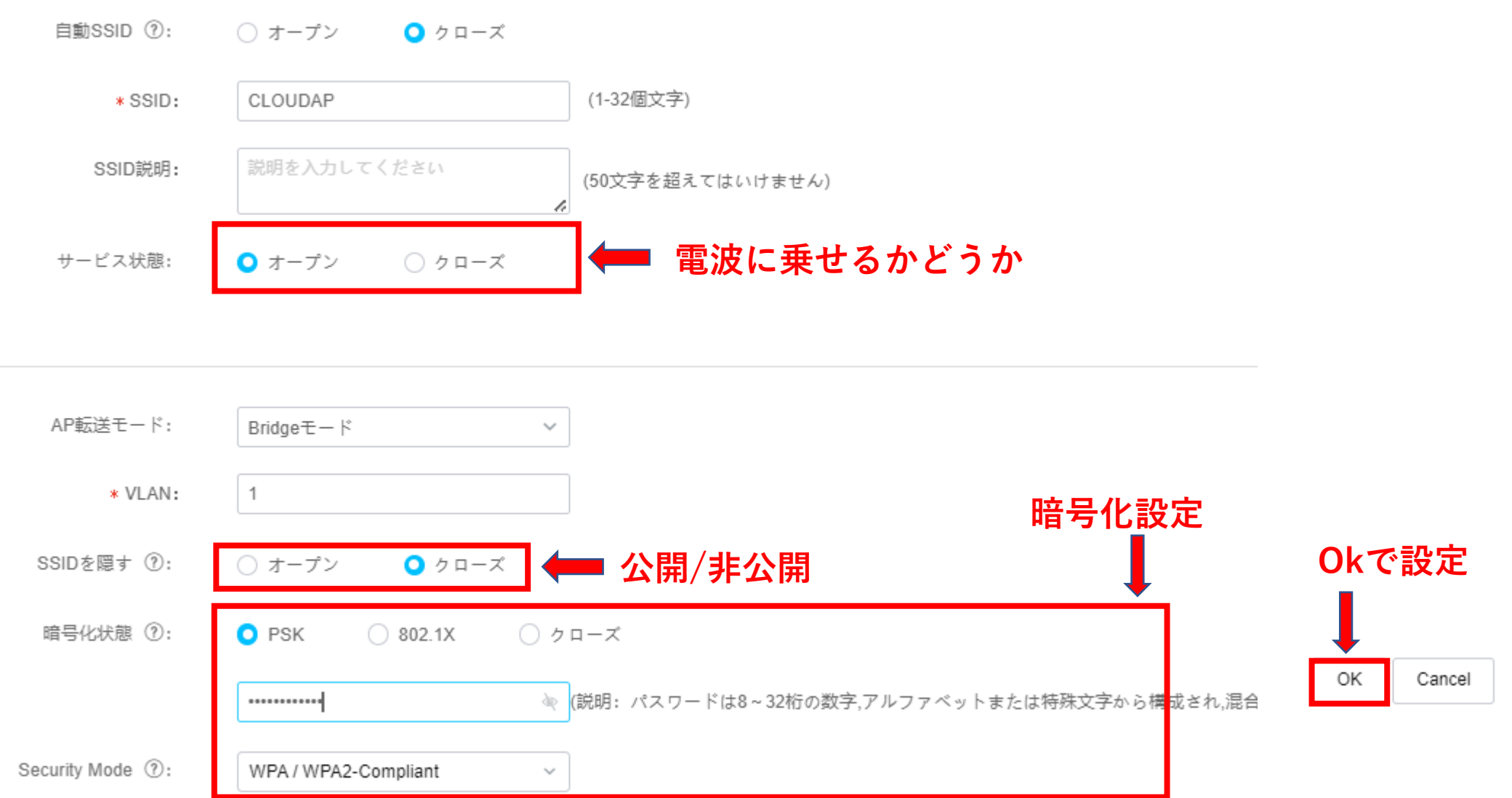

#### 802.1x認証では外部RADIUSサーバーの指定ができます

| 暗号化状態       | : O PSK O          | 802.1X 〇 クローズ     |         |          |            |    |
|-------------|--------------------|-------------------|---------|----------|------------|----|
| RADIUS設定    | : ②: ○内蔵サーバー       | ● 外部サーバー 設定       |         |          |            |    |
| 認証サーバ       |                    |                   |         |          |            |    |
| * ホストサーバIP: | サーバIPを入力してください     | * ポート号:           | 1812    | * 認証共有鍵: | 鍵を入力してください | Ř  |
| スタンバイサーバIP: | サーバIPを入力してください     | ポート号:             | 1-65535 |          |            |    |
| 課金サーバ       |                    |                   |         |          |            |    |
| * ホストサーバIP: | サーバIPを入力してください     | * ポート号:           | 1813    | *課金共有鍵:  | 鍵を入力してください | àę |
| スタンバイサーバIP: | サーバIPを入力してください     | ポート号:             | 1-65535 | ]        |            |    |
|             |                    |                   |         |          |            |    |
| * ISPドメイン名: | ISPドメイン名を入力してください  |                   |         |          |            |    |
| ドメイン名の配布方法: | ○ ドメイン名を携帯して 🛛 ドメイ | ン名を持たない 〇 そのままにして |         |          |            |    |

802.1x認証では内部RADIUSサーバーの指定ができます

| 暗号化状態 ②:           | O PSK           | <b>0</b> 802.1X | ○ クローズ     | ■ クラウドAP<br>ネットワーイ<br>■ メンテナンス |          |
|--------------------|-----------------|-----------------|------------|--------------------------------|----------|
| RADIUS設定 ②:        | ○ 内蔵サーバー        | C               | ) 外部サーバー   | WLAN設元                         | ユーザー管理   |
| Portal認証ユーザー 80    | )2.1X認証ユーザー     |                 | 認証アカウントを追加 |                                | ×        |
| ❶ 注: 802.1x 認証ユーザー | は、内蔵 RADIUS サーバ | (一でのみ有効         | * アカウント名:  | h3cjapan                       | ?        |
| Q スクリーニング Q        | リフレッシュ + 追加     | 口前別             | * パスワード:   |                                | ₹ ?      |
| アカウント名 🗧           |                 | 姓名;             | 姓名:        | 姓名を入力してください                    |          |
|                    |                 |                 | 說明:        | 説明を入力してください                    |          |
|                    |                 |                 | 有効期限:      | ● 永続的 ○ 期間限定で有効                |          |
|                    |                 |                 |            |                                | 提出 キャンセル |

ネットワーク > 設定 > クラウドAP > WLAN設定 > 無線帯域設定で送出電波の強度、送信 チャネル、バンドを調整できます。

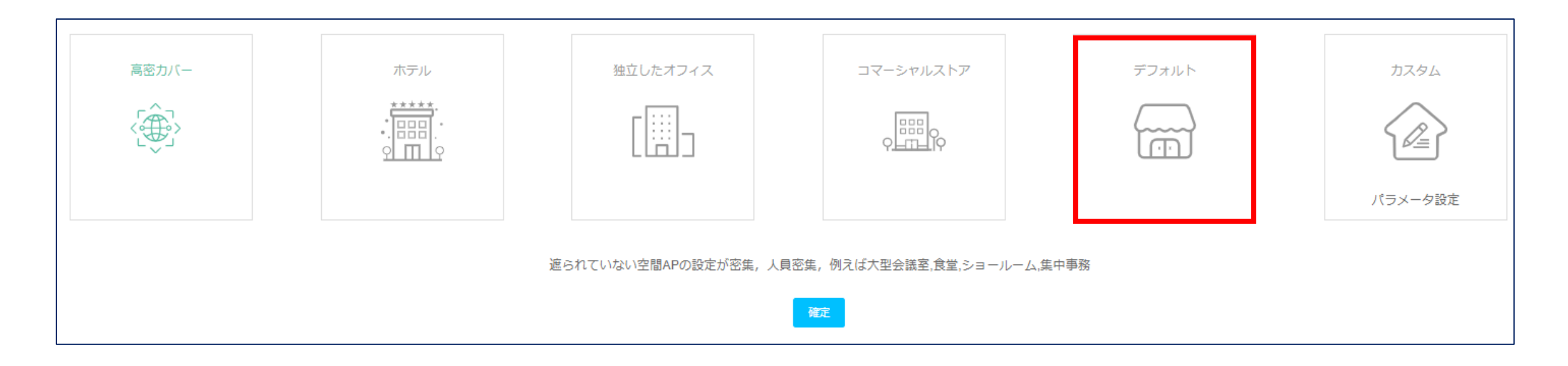

ネットワーク > 設定 > クラウドAP > WLAN設定 > 無線帯域設定で送出電波の強度、送信 チャネル、バンドを調整できます。

| <mark>高密度カバー</mark> (遮られていな<br>い空間APの設定が密集,人<br>員密集,例えば大型会議室,<br>食堂,ショールーム,集中事務) | <mark>ホテル</mark> (一つのAPは1から2つ<br>の部屋をカバーしています) | <mark>独立したオフィス</mark> (一つのAP<br>は1から2つの部屋をカバーし<br>ています) | <mark>コマーシャルストア</mark> (エリア内<br>のAPの総数が少なく、チャネ<br>ル資源が十分です) | <mark>デフォルト</mark> (デフォルト設定、大部<br>分のシーンに適用されます) |
|----------------------------------------------------------------------------------|------------------------------------------------|---------------------------------------------------------|-------------------------------------------------------------|-------------------------------------------------|
| 2.4G                                                                             | 2.4G                                           | 2.4G                                                    | 2.4G                                                        | 2.4G                                            |
| チャネル : auto(デフォルト)                                                               | チャネル:auto(デフォルト)                               | チャネル : auto(デフォルト)                                      | チャネル : auto(デフォルト)                                          | チャネル : auto(デフォルト)                              |
| 電力 : 60%                                                                         | 電力:80%                                         | 電力 : 80%                                                | 電力 : 80%                                                    | 電力 : 100%(デフォルト)                                |
| 周波数帯 : 20                                                                        | 周波数帯:20                                        | 周波数帯 : 20                                               | 周波数帯 : 20                                                   | 周波数帯 : 20                                       |
| 5GHz-1                                                                           | 5GHz-1                                         | 5GHz-1                                                  | 5GHz-1                                                      | 5GHz-1                                          |
| チャネル : auto(デフォルト)                                                               | チャネル : auto(デフォルト)                             | チャネル : auto(デフォルト)                                      | チャネル : auto(デフォルト)                                          | チャネル : auto(デフォルト)                              |
| 電力 : 80%                                                                         | 電力 : 100%(デフォルト)                               | 電力 : 100%(デフォルト)                                        | 電力 : 100%(デフォルト)                                            | 電力 : 100%(デフォルト)                                |
| 周波数帯 : 20                                                                        | 周波数帯 : 40                                      | 周波数帯 : 40                                               | 周波数帯 : 80(デフォルト)                                            | 周波数帯 : 80(デフォルト)                                |
| 5GHz-2                                                                           | 5GHz-2                                         | 5GHz-2                                                  | 5GHz-2                                                      | 5GHz-2                                          |
| チャネル : auto(デフォルト)                                                               | チャネル : auto(デフォルト)                             | チャネル : auto(デフォルト)                                      | チャネル : auto(デフォルト)                                          | チャネル : auto(デフォルト)                              |
| 電力 : 80%                                                                         | 電力 : 100%(デフォルト)                               | 電力 : 100%(デフォルト)                                        | 電力 : 100%(デフォルト)                                            | 電力 : 100%(デフォルト)                                |
| 周波数帯 : 20                                                                        | 周波数帯 : 40                                      | 周波数帯 : 40                                               | 周波数帯 : 80(デフォルト)                                            | 周波数帯 : 80(デフォルト)                                |

ネットワーク > 設定 > クラウドAP > WLAN設定 > 無線帯域設定 WA6638-JP 2.4Ghzの場合

| 修正Radio状態 | ×                                                     | 修正Radio状態 | ×                                               |        |                    |
|-----------|-------------------------------------------------------|-----------|-------------------------------------------------|--------|--------------------|
| 0.40117   |                                                       | 2.4647    |                                                 | 2.4GHz |                    |
| 2.4662    |                                                       | 2.40112   |                                                 | 不愿:    |                    |
| 状態:       | ○ オープン ○ クローズ                                         | 状態:       | $\circ$ $\pi - \tau \circ \circ \phi \circ - z$ | チャネル:  | AUTO(デフォルト) ×      |
| チャネル:     | AUTO(デフォルト) へ                                         | チャネル:     | AUTO(デフォルト) 、                                   |        |                    |
|           | 7                                                     |           |                                                 | 周波数帯域: | 40 ~               |
| 周波数帯域:    | 8                                                     | 周波数带域:    | 40 ^                                            |        |                    |
| 雪书.       | 9                                                     | 牵力.       | 周波数帯域を選択してください                                  | 電力:    | О パーセンテージ ─ 数値#スウ# |
| 电刀:       | 10                                                    | 电刀:       | 20                                              |        | 70%                |
|           | 11                                                    |           | 40                                              |        | 10%                |
| 5047.1    | 13                                                    | 5047.4    |                                                 | 5GHz-1 | 40%                |
| 5GHZ-1    |                                                       | 5GHZ-1    |                                                 | 状態:    | 50%                |
| 状態:       | $\circ$ $\pi - \tau \circ \circ \circ \sigma = \star$ | 状態:       | ○ <del>7</del> -79 ○ 90-X                       |        | 60%                |
| チャネル:     | 56 ~                                                  | チャネル:     | 56 ~                                            | チャネル:  | 70%                |
|           |                                                       |           |                                                 |        | 90%                |
| 周波数帯域:    | 40 ~                                                  | 周波数帯域:    | 40 ~                                            | 周波致帝域: | 100%               |
|           |                                                       |           |                                                 |        | 藤奈 まぁいせル           |
|           | サキル                                                   |           | 確定キャンセル                                         |        |                    |

修正Radio状態

2.4GHz(チャネル): AUTO,1,2,3,4,5,6,7,8,9,10,11,12,13,14

 $\times$ 

ネットワーク > 設定 > クラウドAP > WLAN設定 > 無線帯域設定 WA6638-JP 5GHz-1の場合

| 修正Radio状態     | ×             | 修正Radio状態 |                      | ×修正Radio状態 |                      |
|---------------|---------------|-----------|----------------------|------------|----------------------|
| 5GHz-1        |               | 5GHz-1    |                      | 5GHz-1     |                      |
| 状態:           | ○ オープン ○ クローズ | 状態:       | Ο オープン ○ クローズ        | 状態:        | <b>○</b> オープン ○ クローズ |
| チャネル:         | 56 ^          | チャネル:     | 56 ~                 | チャネル:      | 56 ~                 |
| 周波数带域:        | 40<br>44      | 周波数带域:    | 40 ^                 | 周波数帯域:     | 40 ~                 |
| 電力:           | 48<br>52      | 電力:       | 周波数帯域を選択してください<br>20 | 電力:        | ○ パーセンテージ ○ 数値#スウ#   |
|               | 56<br>60      |           | 40<br>80(デフォルト)      |            | 70%                  |
| 5GHz-2<br>状態。 | 64            | 5GHz-2    | ★_ブン ○ クローズ          | 5GHz-2     | 40%<br>50%           |
|               |               | 1/12 ·    |                      | 状態:        | 60%                  |
| チャネル:         | AUTO(デフォルト)   | チャネル:     | AUTO(デフォルト) v        | チャネル:      | 80%                  |
| 周波数帯域:        | 80(デフォルト) 〜   | 周波数帯域:    | 80(デフォルト) ~          | 周波数帯域:     | 90%                  |
|               | 確定 キャンセル      |           | 確定 キャンセル             |            | 確定 キャンセル             |

5GHz-1 (チャネル): AUTO,36,40,44,48, 52,56,60,64

ネットワーク > 設定 > クラウドAP > WLAN設定 > 無線帯域設定 WA6638-JP 5GHz-2の場合

| 修正Radio状態 | ×                                      | 修正Radio状態       | ×                               | 修正Radio状態      |                                                      | ×   |
|-----------|----------------------------------------|-----------------|---------------------------------|----------------|------------------------------------------------------|-----|
| 周波数带域:    | 40 ~                                   | 周波数帯域:          | 40 ~                            | 5GHz-2<br>状態 : | ● オープン ○ クローズ                                        |     |
| 電力:       | <ul> <li>○ パーセンテージ ○ 数値#スウ#</li> </ul> | 電力:             | ● パーセンテージ ○ 数値#スウ#              | チャネル:          | AUTO(デフォルト) 〜                                        |     |
| 5GHz-2    | 7078                                   | 5GHz-2          | 70% ~                           | 周波数帯域:         | 80(デフォルト) 〜                                          |     |
| 状態:       | ● オープン ○ クローズ<br>AUTO(デフォルト)           | 状態:             | <ul> <li>オープン ○ クローズ</li> </ul> | 電力:            | <ul> <li>○ パーセンテージ ○ 数値#スウ#</li> <li>30% </li> </ul> | ) 1 |
| 周波数带域:    | 116<br>120                             | チャネル:<br>周波数帯域: | 80(デフォルト) ~                     |                | 40%<br>50%                                           | ,   |
| 電力:       | 124<br>128<br>132                      | 電力:             | 周波数帯域を選択してください<br>20            |                | 60%<br>70%<br>80%                                    |     |
|           | 136<br>140                             |                 | 40<br>80(デフォルト)                 |                | 90%<br>100%                                          |     |
|           | 確定 キャンセル                               |                 | 確定 キャンセル                        |                | <b>確定</b> キャ                                         | ンセル |

5GHz-2 (チャネル): AUTO, 100,104,108,112,116,120,124,128,132,136,140

ネットワーク > 設定 > クラウドAP > WLAN設定 > 無線帯域設定で送出電波の強度、送信 チャネル、バンドを調整できます。

|   | Single-AP Configuration                                          |                             |                      |        |             |             |       |  |
|---|------------------------------------------------------------------|-----------------------------|----------------------|--------|-------------|-------------|-------|--|
|   | You can adjust radio parameters for a single AP in this section. |                             |                      |        |             |             |       |  |
|   |                                                                  | 4.0-27                      | ʌp>.비코비邪모            | 2.4GHz |             |             |       |  |
|   | イノフィノル窓                                                          | Агд                         | AFシリアル曲ち             | 状態     | チャネル        | 電力          | 周波数带域 |  |
|   | •                                                                | WA538JP01                   | 219801A2959199G0000J | オープン   | AUTO(デフォルト) | 100%(デフォルト) | 20    |  |
|   | •                                                                | WA538JP02                   | 219801A2959199G0001J | オープン   | AUTO(デフォルト) | 100%(デフォルト) | 20    |  |
|   | •                                                                | WA6320JP                    | 219801A2YF8217E00048 | オープン   | AUTO(デフォルト) | 100%(デフォルト) | 20    |  |
|   | •                                                                | WA6638JP                    | 219801A2KF820BE000G6 | オープン   | AUTO(デフォルト) | 70%         | 40    |  |
| 1 | Total entries: 4 , current                                       | entries: 1 - 4. Page 1 of 1 |                      |        |             |             |       |  |

ネットワーク > 設定 > クラウドAP > WLAN設定 > 無線帯域設定で送出電波の強度、送信 チャネル、バンドを調整できます。

|      |             | 5GHz-1      |           |      |             | 5GHz-2      |           |    |
|------|-------------|-------------|-----------|------|-------------|-------------|-----------|----|
|      |             |             |           |      |             |             |           | 操作 |
| 状態   | チャネル        | 電力          | 周波数带域     | 状態   | チャネル        | 電力          | 周波数带域     |    |
| オープン | AUTO(デフォルト) | 100%(デフォルト) | 80(デフォルト) | オープン | AUTO(デフォルト) | 100%(デフォルト) | 80(デフォルト) | 編集 |
| オープン | AUTO(デフォルト) | 100%(デフォルト) | 80(デフォルト) | オープン | AUTO(デフォルト) | 100%(デフォルト) | 80(デフォルト) | 編集 |
| オープン | AUTO(デフォルト) | 100%(デフォルト) | 80(デフォルト) | -    | -           | -           | -         | 編集 |
| オープン | 56          | 70%         | 40        | オープン | AUTO(デフォルト) | 100%(デフォルト) | 80(デフォルト) | 編集 |

ネットワーク > 設定 > クラウドAP > WLAN設定 > Wi-Fi設定 > ドメイン名と白黒リストでド メイン名のホワイトリスト/ブラックリストを登録します。

| エリアコード Wi-Fi設定 無線帯域設定                                                                        | ドメイン名のホワイトリストを追加 |                                                         |  |  |
|----------------------------------------------------------------------------------------------|------------------|---------------------------------------------------------|--|--|
| 【 無線サービス設定 ♥ (Some cloud-managed AP models support or                                        | * ドメイン名:         | 例えば: xxx.com                                            |  |  |
| ドメイン名と白黒リスト ⊙                                                                                |                  | 説明: ドメイン名の長さは253桁を超えてはいけません,かつ只能由数字、文字、-、_また.<br>组成できます |  |  |
| ○ドメイン名ホワイトリスト ○ドメイン名ブラックリスト                                                                  | 備考:              |                                                         |  |  |
| + 增加 前一括削除                                                                                   |                  |                                                         |  |  |
| <ol> <li>1. 無線サービスが認証を有効にする時だけ、ドメイン名のホワイトリストが有効に</li> <li>2. 域名白名単的地址允许终端无需认证即可访问</li> </ol> |                  | 確定 キャンセル                                                |  |  |
|                                                                                              |                  |                                                         |  |  |

ネットワーク > 設定 > クラウドAP > WLAN設定 > WiFi設定 > 基本設定

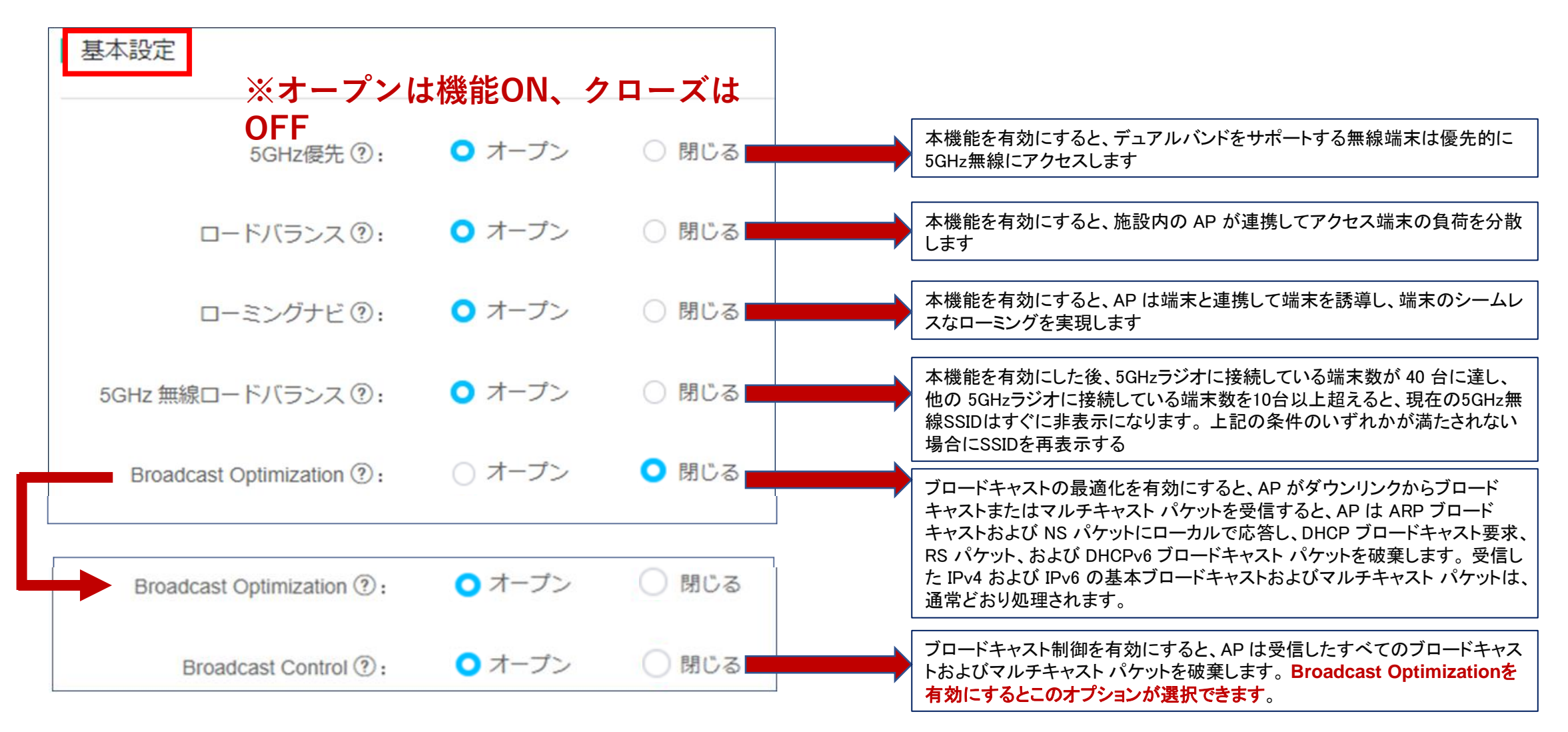

ネットワーク > 設定 > クラウドAP > WLAN設定 > WiFi設定 > 詳細設定

| 詳細設定 ⊘                    |        |        |                                                                                                    |
|---------------------------|--------|--------|----------------------------------------------------------------------------------------------------|
| 弱い信号の拒否 ?:                | ○ オープン | ● 閉じる  | コーズはOFF<br>本機能を有効にした後、無線クライアントの信号強度が閾値を下回った場合、<br>アクセスが禁止されます                                                             |
| Channel Reuse-2.4GHz ?:   | ○ オープン | ○ 閉じる  | この機能を有効にすると、APはノイズフロアを感知する能力を調整します。これ<br>により、複数のAPが5GHzの同じチャネルを使用する場合のチャネル使用率が向<br>上します。設定値が小さい程、APがノイズフロアを感知する能力が弱くなります  |
| Channel Reuse-5GHz ?:     | ○ オープン | ○ 閉じる  | この機能を有効にすると、APはノイズフロアを感知する能力を調整します。これ<br>により、複数のAPが2.4GHzの同じチャネルを使用する場合のチャネル使用率が<br>向上します。設定値が小さい程、APがノイズフロアを感知する能力が弱くなりま |
| 低レートを禁止にする-2.4GHz ?)<br>: | ○ 禁止   | ○ 禁止なし | す<br>本機能を有効にすると、AP は2.4Gに設定されたレートより低いレートの使用<br>を禁止します                                                                     |
| 低レートを禁止にする-5GHz ⑦:        | ○ 禁止   | ○ 禁止なし | 本機能を有効にすると、APは5Gに設定されたレートより低いレートの使用を<br>禁止します                                                                             |
| L3ローミング ②:                | ○ オープン | ● 閉じる  | 本機能を有効にすると、施設内の AP が連携してアクセス端末でローミング<br>操作を実行し、最大 31 の AP (異機種が混在していても可能)をサポートし<br>ます                                     |
| 無線プローブ ②:                 | ○ オープン | ○ 閉じる  | 本機能を有効にすると、デバイスは無線パケットを監視して周囲の無線環境を検出します。                                                                                 |

ネットワーク > メンテナンス > ツール > APランプ沈黙モードで、就業時間帯のみアクセスポイントのLEDを点灯するように設定できます。

| Ping   Trace | APランプ沈黙モード      | キャプチャ      |  |  |
|--------------|-----------------|------------|--|--|
| LED沈黙モード:    | •               |            |  |  |
| 沈黙期間:        | 当日22:00-翌日08:00 | ~          |  |  |
| 開始時間:        | 每日 ~ 22         | ◇ 時 00 ◇ 分 |  |  |
| 終了時間:        | 翌日 ~ 08         | ◇ 時 00 ◇ 分 |  |  |
|              | 提出              |            |  |  |

ネットワーク > デバイス > クラウドAPで、一覧表示されたアクセスポイントを選択すると、 色々な操作のボタンが現れますが、その中のCLIヘルパーというボタンをクリックするとCLIコ マンドによる設定変更ができます。

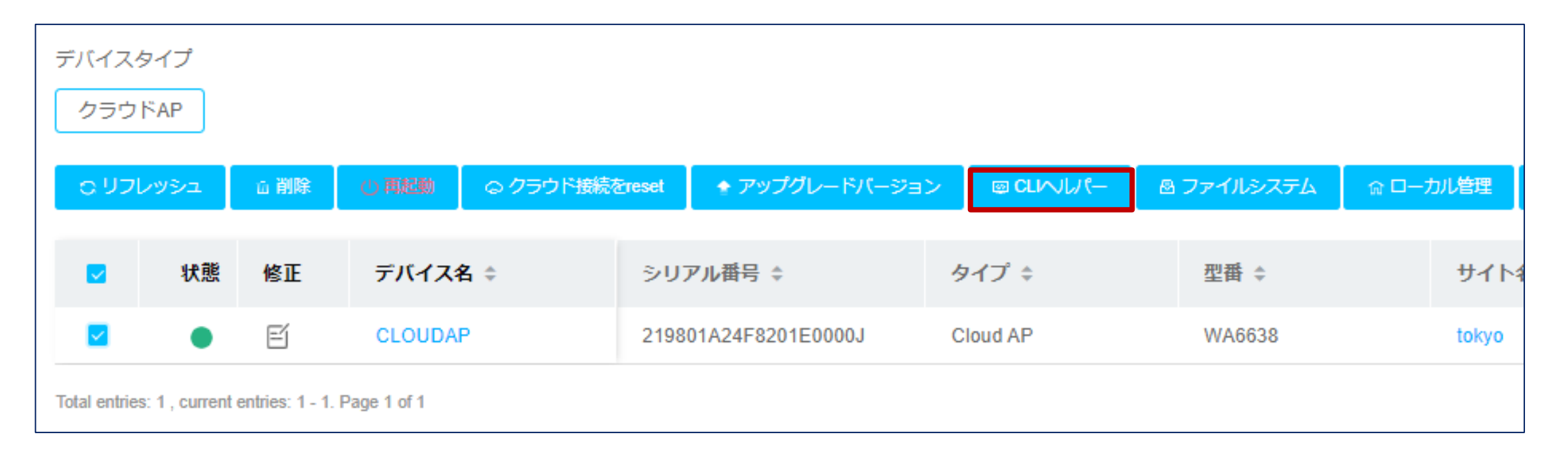

#### CLIヘルパーの画面

| <ul> <li> <sup>警告</sup>:専門家の指導<br/>説明:一部製品のみが      </li> </ul> | のもとに使ってください!<br><sup>「本機能をサポートしています</sup> |         |  |
|----------------------------------------------------------------|-------------------------------------------|---------|--|
| エクスポート操作記録                                                     | 操作記録キャツシュ設定                               | フルスクリーン |  |
| <cloudap></cloudap>                                            |                                           |         |  |
|                                                                |                                           |         |  |

注意事項

Cloudnetに接続する前にGUIにアクセスするためのSSID、 H3C\_MACアドレスの下6桁は Cloudnetに管理されると非公開(hide)になります。

#### ネットワーク > 設定 > クラウドAP > ログイン管理で確認できます。

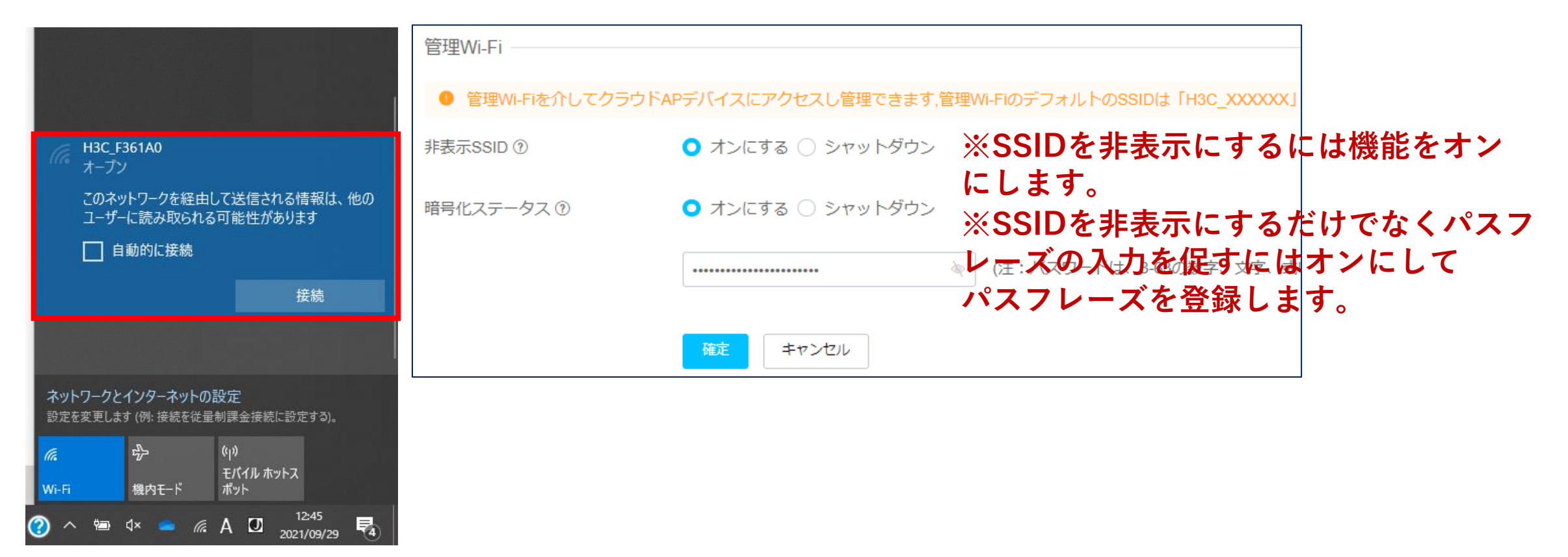

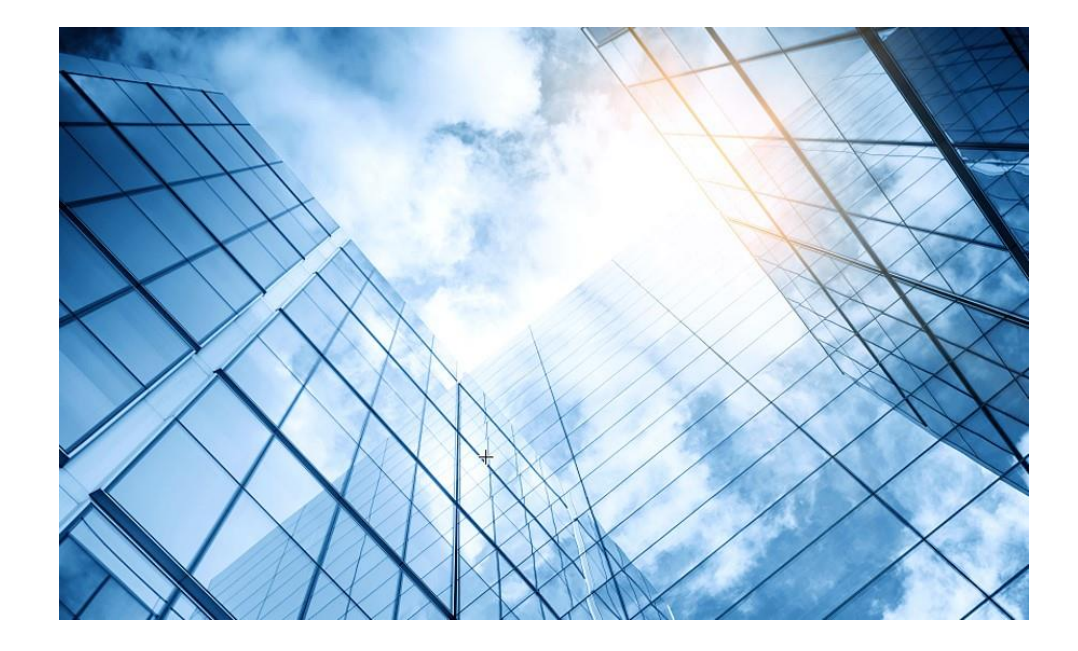

# 00 アクセスポイントの動作モード変更 01 Cloud管理を行う 02 Cloud監視を行う 03 (オプション)GUIにアクセスして設定を行う 04 (オプション)固定IPを設定して管理する 05 マニュアルについて

## Cloudnetの活用例 – APの健康度チェック

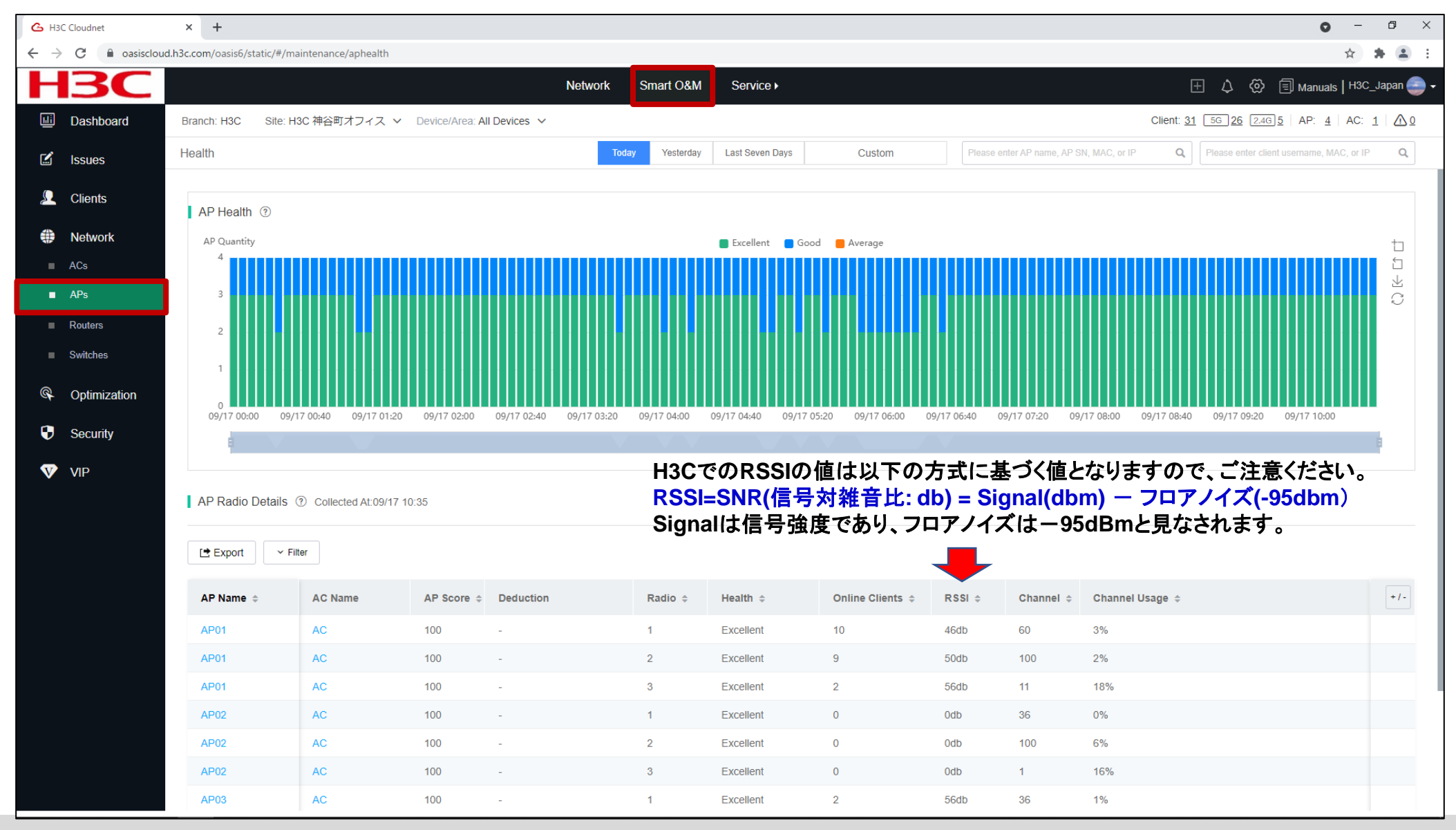

# **Cloudnet**の活用例 – クライアント端末の健康度

| С н      | 3C Cloudnet  | × +                      |                                                                                                    |                     |                   |                    |              |                                      |                  |                |                 |                                                   |                            | <b>o</b> –                 | o ×       |
|----------|--------------|--------------------------|----------------------------------------------------------------------------------------------------|---------------------|-------------------|--------------------|--------------|--------------------------------------|------------------|----------------|-----------------|---------------------------------------------------|----------------------------|----------------------------|-----------|
| ← -      | C asiscloud  | d.h3c.com/oasis6/static/ | #/maintenance/stahe                                                                                                    | alth                |                   |                    |              |                                      |                  |                |                 |                                                   |                            | \$                         | <b>⊨</b>  |
|          | <b>I</b> 3C  |                          |                                                                                                    |                     | Ne                | twork Sma          | rt O&M       | Service <b>•</b>                     |                  |                |                 |                                                   | ⊕ ↓ ⑳ ▣м                   | anuals   H3C               | Japan 🅘 🗸 |
|          | Dashboard    | Branch: H3C Sit          | ie: H3C 神谷町オフィ                                                                                                    | ス v Device/Area: Al | II Devices 🗸      |                    |              |                                      |                  |                |                 | Client                                            | <u>31 56 26 2.46 5</u> A   | P: <u>4</u>   AC: <u>1</u> | ≙∆        |
| Ľ        | Issues       | Health                   |                                                                                                    |                     |                   | Today              | Yesterday La | ist Seven Days                       | Custom           | Please er      | nter AP name, A | P SN, MAC, or IP                                  | Please enter client userna | ime, MAC, or IP            | Q         |
| Ω        | Clients      |                          |                                                                                                    |                     |                   |                    |              |                                      |                  |                |                 |                                                   |                            |                            |           |
|          | Wireless     | Client Health            | ?                                                                                                    |                     |                   |                    |              |                                      |                  |                |                 |                                                   | ◯ 5GHz ◯ 2.40              | GHz 🔾 Ali                  |           |
|          |              | Clients<br>40            |                                                                                                    |                     |                   |                    | Excel        | ent <b>09/17</b> 0 <mark>9:</mark> 3 | 0verage Idle     | A              | 1.11            | Tetel                                             |                            |                            | $\Box$    |
|          | Network      |                          |                                                                                                    |                     |                   |                    |              | ECU:                                 | Excellent C      | Average        | lale            | Iotal                                             |                            |                            | 1         |
| <u>@</u> | Ontimization | 30                       |                                                                                                    |                     |                   |                    |              | 2.4GHz                               | 0                | 7 U<br>2 1     | 0               | 2                                                 |                            |                            | C         |
| ~~       | Optimization | 20                       |                                                                                                    |                     |                   |                    |              | Z.40HZ                               | 1                | 9 1            | 3               | 14                                                |                            |                            |           |
| •        | Security     | 10                       |                                                                                                    |                     |                   |                    |              | rotar                                |                  |                | 9               |                                                   |                            |                            |           |
| V        | , Alb        | 0 09/17                  | 05:20         09/17 05:40           ③ Collected At: 09/                                                                                                    | 09/17 06:00 09/17   | 06:20 09/17 06:40 | 09/17 07:00        | 09/17 07:20  | 09/17 07:40 09/1                     | 7 08:00 09/17 08 | 20 09/17 08:40 | 09/17 09:00     | 09/17 09:20 09/17                                 | 09:40 09/17 10:00 09/      | 17 10:20                   | þ         |
|          |              | 🕒 Export 🗸 🗸             | Filter                                                                                                    |                     |                   |                    |              |                                      |                  |                |                 |                                                   |                            |                            |           |
|          |              | MAC \$                   | VIP Level                                                                                                    | Username            | Auth Method       | IPv4               | IPv6         | Security 💠                           | RF Band          | Client Score   | \$              | Deduction                                         | Health                     | SSI                        | +/-       |
|          |              | 8c45-00dd-bb8d           | Non-VIP                                                                                                    |                     | Unauth            | 192.168.100.3<br>6 | -            | WPA2-Persona                         | al 2.4GHz        | 75             |                 | Packet Loss Rate:2<br>0,Retransmission Ra<br>te:5 | Good                       | НЗС                        |           |
|          |              | 40a3-ccab-bc74           | Non-VIP                                                                                                    |                     | Unauth            | 10.66.209.11       | -            | WPA2-Persona                         | al 5GHz          | 80             |                 | Packet Loss Rate:20                               | Good                       | НЗС                        |           |
|          |              | 9cfc-e89d-377b           | Non-VIP                                                                                                    |                     | Unauth            | 192.168.100.3<br>5 | -            | WPA2-Persona                         | al 5GHz          | 80             |                 | Packet Loss Rate:20                               | Good                       | H3C                        |           |
|          |              | 6263-a6ba-60ba           | Non-VIP                                                                                                    |                     | Unauth            | 192.168.100.1<br>4 | -            | WPA2-Persona                         | al 5GHz          | 78             |                 | Packet Loss Rate:2<br>0,Retransmission Ra<br>te:2 | Good                       | НЗС                        |           |
|          |              | d4d2-52b3-8b98           | Non-VIP                                                                                                    |                     | Unauth            | 192.168.100.2<br>9 | -            | WPA2-Persona                         | al 5GHz          | 80             |                 | Packet Loss Rate:20                               | Good                       | НЗС                        |           |
|          |              | f4d1-08b8-c5d6           | Non-VIP                                                                                                    |                     | Unauth            | 192.168.100.4<br>2 | -            | WPA2-Persona                         | al 5GHz          | 80             |                 | Packet Loss Rate:20                               | Good                       | НЗС                        |           |
|          |              |                          | 10 million 10 million |                     |                   |                    |              |                                      |                  |                |                 | Dealect Loss Data:0                               |                            |                            |           |

## Cloudnetの活用例 – Expert Mode表示

| 💪 НЗ                          | 3C Cloudnet    | × 🛛 💪 НЗС          | Cloudnet                 | × 💪 H3C Cloudr                                                     | et × ·                                  | +               |                                  |                        |                              |                                           |                             |                   | G                                 | ) – Ø ×                        |
|-------------------------------|----------------|--------------------|--------------------------|--------------------------------------------------------------------|-----------------------------------------|-----------------|----------------------------------|------------------------|------------------------------|-------------------------------------------|-----------------------------|-------------------|-----------------------------------|--------------------------------|
| $\leftrightarrow \rightarrow$ | C 🔒 oasiscloue | ıd.h3c.com/oasis6/ | static/#/maintenance,    | /stainfo/normal/1098-o                                             | 3e4-9da0/219801A1MG9                    | 19BQ00023/und   | defined/undefin                  | ed/undefined/unde      | ined                         |                                           |                             |                   |                                   | ☆ 🛊 🚢 🗄                        |
| н                             | <b>BC</b>      |                    |                          |                                                                    | I                                       | Network         | Smart O&M                        | Service •              |                              |                                           |                             |                   | 🛨 🗘 💮 🗐 Manua                     | <sub>IIS</sub>   H3C_Japan 🎒 🗸 |
| LLİ                           | Dashboard      | Client Info        | Expert Mode              | Issue Analysis                                                     |                                         | Today           | Yesterday                        | Last Seven Days        | Custom                       |                                           | Please enter AP name, A     | AP SN, MAC, or IP | Q Please enter client username, I | MAC, or IP Q                   |
|                               | Issues         |                    |                          |                                                                    |                                         |                 |                                  |                        |                              |                                           |                             |                   |                                   |                                |
| 0                             | Clients        | Statistics         |                          |                                                                    |                                         |                 |                                  |                        |                              |                                           |                             | Client Logs       | 0                                 |                                |
|                               | Vireless       |                    | 71.9                     | 9Mbps                                                              |                                         | 65.4            | 4Mbps                            |                        |                              | 53db                                      |                             |                   | Time Range 2021-09-17             | Ë                              |
|                               | Theless        |                    | Uplin                    | k Rate                                                             |                                         | Down            | link Rate                        |                        |                              | Average R                                 | ISSI                        |                   |                                   | ✓Expand                        |
|                               | Network        |                    |                          |                                                                    |                                         |                 |                                  |                        |                              |                                           |                             |                   |                                   |                                |
| Ø                             | Optimization   | Basic Clie         | ent Info                 |                                                                    |                                         |                 |                                  |                        |                              |                                           |                             |                   |                                   |                                |
| •                             | Security       | MAC:               | 1098-c3e4-9da0 I<br>ame: | <ul> <li>IPv4: 192.168.100.3</li> <li>Device name: Cano</li> </ul> | 7 IPv6: -<br>n Svstem Info: C           | anon            | Vendor: Samsu<br>VIP Level: Non- | ng ■ RF t<br>VIP ■ Rem | and: 2.4GHz<br>arks: Printer | <ul> <li>Protoc</li> <li>Remar</li> </ul> | ol Type: 802.11gn<br>ks2: - |                   |                                   |                                |
| V                             | VIP            | Remai              | rks3: -                  | Remarks4: -                                                        | ,                                       |                 |                                  |                        |                              |                                           |                             |                   |                                   |                                |
| •                             | •              |                    |                          |                                                                    |                                         |                 |                                  |                        |                              |                                           |                             |                   |                                   |                                |
|                               |                | Connecti           | on Info ⑦                |                                                                    |                                         |                 |                                  |                        |                              |                                           |                             |                   |                                   |                                |
|                               |                | Current            | State: Online Or         | nline Duration: 23 day                                             | s 17 hr 7 min 33 sec                    | Current Score:  | 71                               |                        |                              |                                           |                             |                   |                                   |                                |
|                               |                |                    | 1008 c3e4 0              | 0eb                                                                |                                         |                 |                                  |                        |                              |                                           |                             |                   |                                   |                                |
|                               |                |                    | 192.168.100.3            | 7                                                                  | 🛜 H3C-Guest                             |                 |                                  | AP01<br>Score:100      |                              |                                           | AC                          |                   |                                   |                                |
|                               |                |                    | -                        |                                                                    |                                         |                 |                                  |                        |                              |                                           |                             |                   |                                   |                                |
|                               |                |                    | Client                   |                                                                    | SSID                                    |                 |                                  | AP                     |                              | AC                                        |                             |                   |                                   |                                |
|                               |                | Score Tre          | end 🕐                    |                                                                    |                                         |                 |                                  |                        |                              |                                           |                             |                   |                                   |                                |
|                               |                | 100                | ~~~~                     |                                                                    | ~~~~~~~~~~~~~~~~~~~~~~~~~~~~~~~~~~~~~~~ | $\sim$          | ~~~~~                            | ·                      |                              |                                           |                             |                   |                                   |                                |
|                               |                | 40                 |                          |                                                                    | 000                                     | J               |                                  |                        | 0                            |                                           | V C                         |                   |                                   |                                |
|                               |                | 00                 | 0 09/17 00:55:00 0       | 9/17 01:50:00 09/17 02:4                                           | :00 09/17 03:40:00 09/17                | 7 04:35:00 09/1 | 7 05:30:00 09/17                 | 06:25:00 09/17 07:20   | :00 09/17 08:15:00           | 09/17 09:10:00                            | 09/17 10:05:00              |                   |                                   |                                |
|                               |                |                    |                          |                                                                    |                                         |                 |                                  |                        |                              |                                           |                             |                   |                                   |                                |
|                               |                |                    |                          |                                                                    |                                         |                 |                                  |                        |                              |                                           |                             |                   |                                   |                                |
|                               |                |                    |                          |                                                                    |                                         |                 |                                  |                        |                              |                                           |                             |                   |                                   |                                |

# Cloudnetの活用例 - Expert Mode表示

| 💪 H3C Cloudnet                  | ×   💪 H3C Cloudnet                   | <b>х   С</b> н             | 3C Cloudnet X               | 💪 H3C Cloudnet 🛛 🗙             | G H3C Cloudnet × +                       |                                      | <b>o</b> – Ø                                    |
|---------------------------------|--------------------------------------|----------------------------|-----------------------------|--------------------------------|------------------------------------------|--------------------------------------|-------------------------------------------------|
| ← → C 🔒 oasis                   | cloud.h3c.com/oasis6/static/#/m      | aintenance/stainfo/expert  | tmode/1098-c3e4-9da0/219801 | A1MG919BQ00023/undefined/undef | ined/undefined/undefined                 |                                      | ☆ 🌲 🏝                                           |
| <b>H3C</b>                      |                                      |                            |                             | Network Smart O&M              | Service >                                |                                      | 🛨 🗘 🔅 🗐 Manuals   H3C_Japan 🧲                   |
| Dashboard                       | Client Info Expert                   | t Mode   Issue Ana         | llysis                      | Today Yesterday                | Last Seven Days Custom                   | Please enter AP name, AP SN, MAC, or | IP Q Please enter client username, MAC, or IP Q |
| 🗹 Issues                        |                                      |                            |                             |                                |                                          |                                      |                                                 |
| 🔎 Clients                       | <b>A</b>                             | <u>_</u>                   | -                           | MAC:1098-c3e4-9da0             | IPv//:192.168.100.37 IPv6:-              | Vendor-Samsung                       | RF Rand 2 4GHz Protocol Type 802 11an           |
| Wireless                        | Client                               | AP                         | AC                          |                                | Device Name/Canend00504 _ Oustam Info    |                                      | Domoto:                                         |
|                                 | 1098-c3e4-9da0                       |                            |                             | Username.                      | Device Name:Canond26521 System Inic      | J.Canon MF741C/743C Channel II       | Remains.                                        |
| Nelwork                         |                                      |                            |                             |                                |                                          |                                      |                                                 |
| Optimization                    | Health Report                        |                            |                             | Client Connection Info         | ⑦ Click the trend graph to view details. |                                      | 원 Capture                                       |
| Security                        | Metric                               | Current Value              | Reference Value             | Retransmission Rate:           | marchille Amerille at m                  | RSSI                                 |                                                 |
| VIP                             | RSSI                                 | 53db                       | >30db                       |                                |                                          |                                      |                                                 |
|                                 | Channel Usage                        | 18%                        | <40%                        | Linlink Traffic:               |                                          |                                      |                                                 |
|                                 | Uplink Rate                          | 71.9Mbps                   | >43.3Mbps                   | opinik nane.                   |                                          | opinik rate.                         |                                                 |
|                                 | Downlink Rate                        | 65.4Mbps                   | >57.8Mbps                   | Downlink Troffic:              |                                          |                                      |                                                 |
|                                 | Uplink Traffic                       | 352.3KB                    | -                           | Downink franc.                 | ~~~~~~~~~~~~~~~~~~~~~~~~~~~~~~~~~~~~~~~  | Downlink Rate.                       |                                                 |
|                                 | Downlink Traffic                     | 39.5KB                     | -                           |                                |                                          | <b>M</b>                             |                                                 |
|                                 | Latency                              | 16.718ms                   | <15ms •                     | Uplink Packets:                |                                          | Latency:                             | AAAAAAMb                                        |
|                                 | Packet Loss Rate                     | 47.76%                     | <1% •                       |                                |                                          | 110                                  | we would be week. A serve when                  |
|                                 | Retransmission Rat                   | te 22.14%                  | <5% •                       | Downlink Packets:              | ~~~~~~~~~~~~~~~~~~~~~~~~~~~~~~~~~~~~~~   | Packet Loss Rate:                    |                                                 |
|                                 | Association Duratio                  | on 80ms                    | -                           |                                |                                          |                                      |                                                 |
|                                 | Authentication Dura                  |                            | -                           | Channel Usage:                 |                                          | Radio Load:                          |                                                 |
|                                 |                                      |                            |                             |                                |                                          |                                      |                                                 |
|                                 | Neighbor Client                      | D                          |                             |                                |                                          |                                      |                                                 |
|                                 |                                      |                            |                             |                                | Neighbor Client                          |                                      | t-1                                             |
| https://oasiscloud.h3c.com/oasi | 6/static/#/maintenance/stainfo/exper | rtmode/1098-c3e4-9da0/2198 | 01A1MG919BQ0                |                                |                                          |                                      |                                                 |

# Cloudnetの活用例 – クライアントのRSSI等

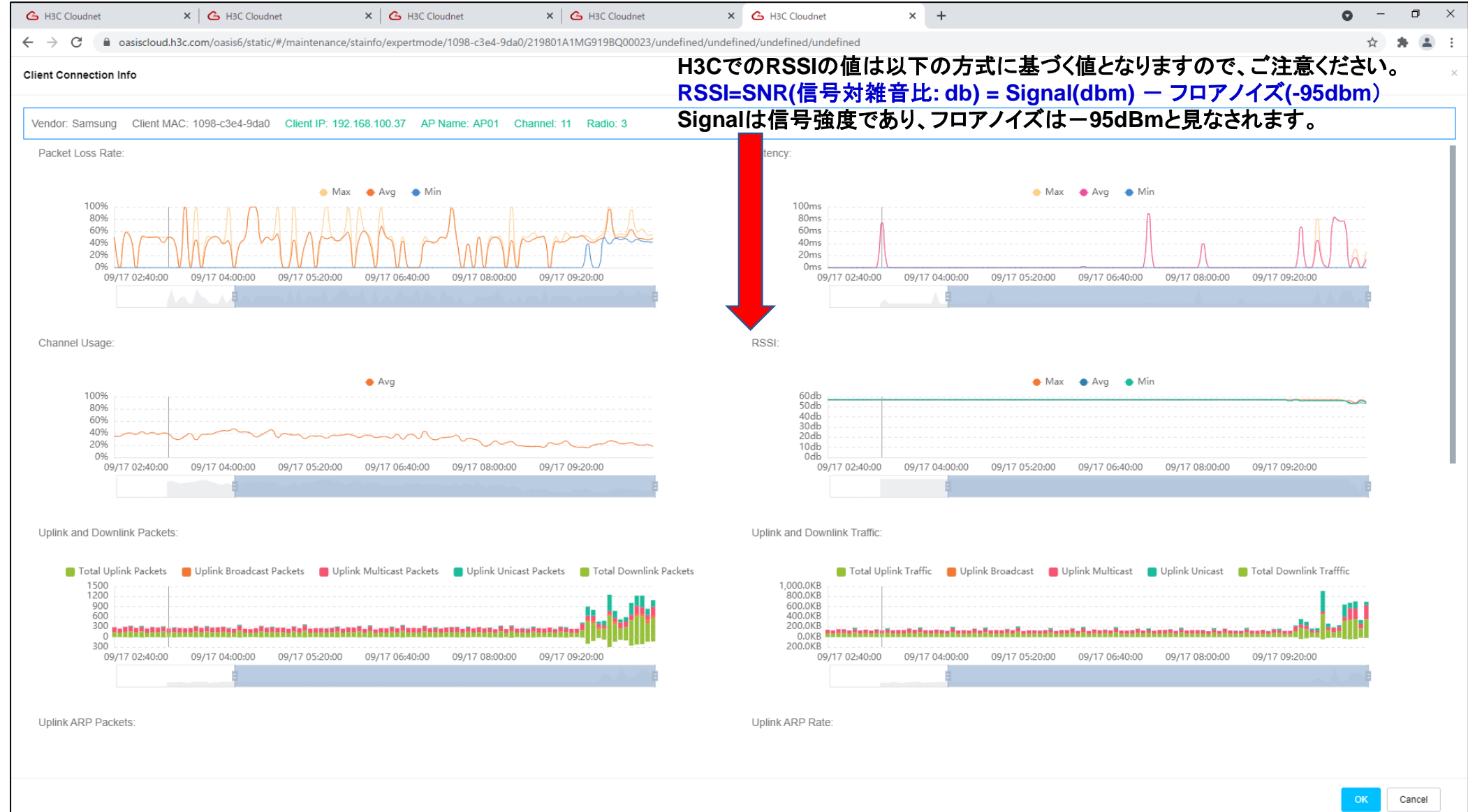

# Cloudnetの活用例 – クライアントのRSSI等

RSSI = SNR (信号対雑音比: db) = Signal(dbm) - フロアノイズ(-95dbm)

| RSSI(db) | dBM              | 評価                           |
|----------|------------------|------------------------------|
| 40以上     | -55              | 非常に信頼性が高くリアルタイムの通信が可<br>能な水準 |
| 25~40    | -70 <b>~</b> -55 | 信頼性が高くリアルタイムの通信の最低限の<br>水準   |
| 15~25    | -80~-70          | 遅いが信頼性の高い通信の最低限の水準           |
| 10~15    | -85~-80          | 遅く信頼性の低い水準                   |
| 10以下     | -85              | 使用に耐えない                      |

# Cloudnetの活用例 – クライアントのRSSI等

RSSI = SNR (信号対雑音比: db) = Signal(dbm) - フロアノイズ(-95dbm)

| RSSI(db) | dBM              | 評価                           |
|----------|------------------|------------------------------|
| 40以上     | -55              | 非常に信頼性が高くリアルタイムの通信が可<br>能な水準 |
| 25~40    | -70 <b>~</b> -55 | 信頼性が高くリアルタイムの通信の最低限の<br>水準   |
| 15~25    | -80~-70          | 遅いが信頼性の高い通信の最低限の水準           |
| 10~15    | -85~-80          | 遅く信頼性の低い水準                   |
| 10以下     | -85              | 使用に耐えない                      |

# **Cloudnet**の活用例 – APのチャネル利用状況

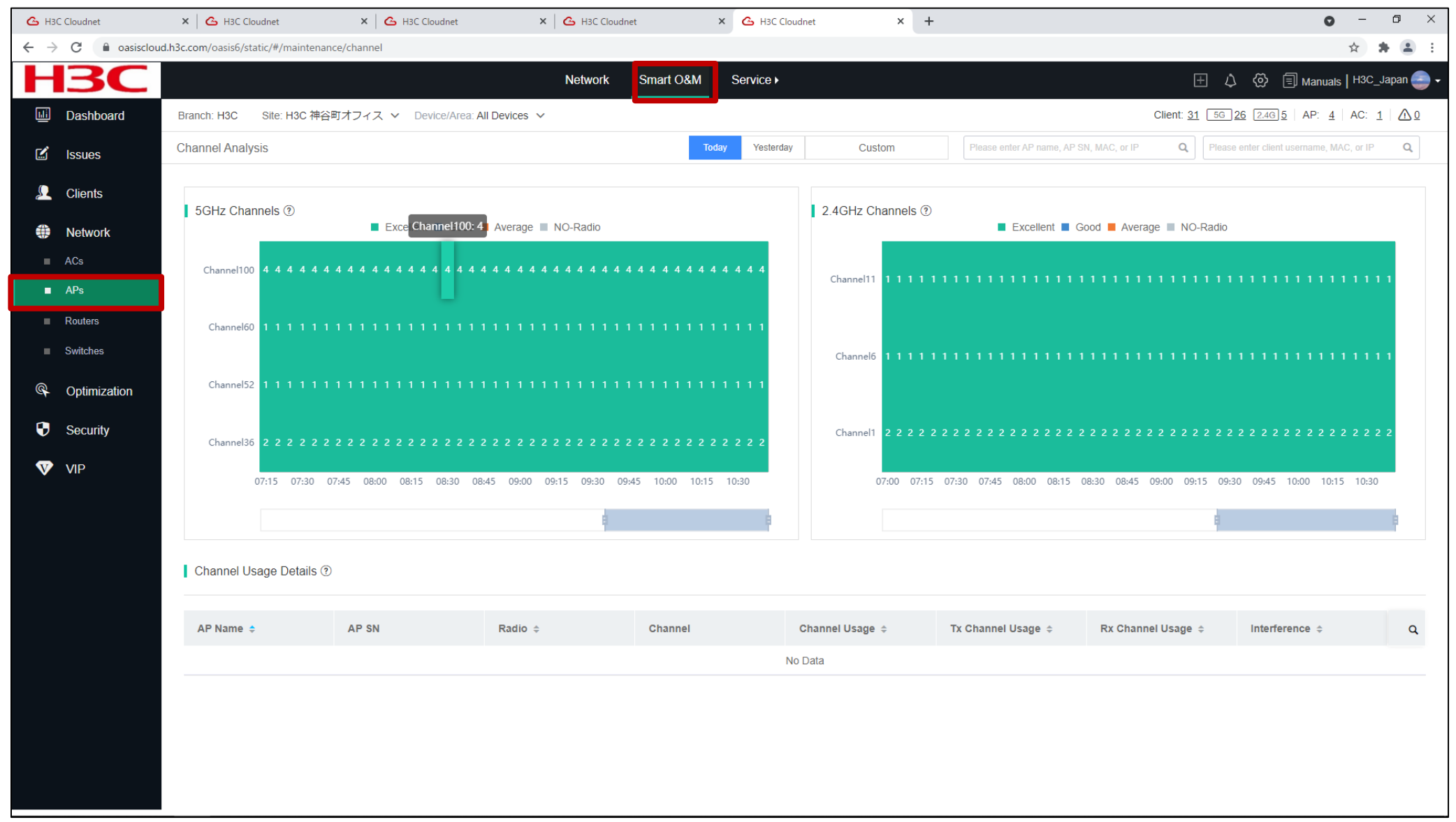

## Cloudnetの活用例 - トポロジーマップ

| 💪 H3C Cloudnet                                    | × 🛛 💪 H3C Cloudnet                  | × H3C Cloudnet               | × 🛛 💪 H3C Cloudnet         | × 💪 H3C Cloudnet                     | × +                  |                                      | • - • ×                     |
|---------------------------------------------------|-------------------------------------|------------------------------|----------------------------|--------------------------------------|----------------------|--------------------------------------|-----------------------------|
| $\leftrightarrow$ $\rightarrow$ C $\cong$ oasisch | oud.h3c.com/oasis6/static/#/net/net | work/sitecollection/site     |                            |                                      |                      |                                      | ☆ <b>* ≛</b> :              |
| H <sub>3</sub> C                                  |                                     |                              | Network Smart C            | D&M Service ►                        |                      | ⊞ ¢ (                                | 🖏 🗐 Manuals   H3C_Japan 🤤 🗸 |
| Network                                           | Branch: H3C Site: H3C 神             | 硲町オフィス ∨                     |                            |                                      |                      |                                      |                             |
| Dashboard                                         | Site Summary Area M                 | lanagement   Time Zone       |                            |                                      |                      |                                      |                             |
| ■ Sites                                           | U Last Update:2021-09-              | 17 U3:U2 (FINISNED) RETRESN  |                            |                                      |                      |                                      |                             |
| Devices                                           | Auto Refresh OFF (?)                | 🖧 Recalculate 🕞 Discover De  | evices                     |                                      |                      | Show IP Address Show Interface Name  | e Expand All ~              |
| <ul> <li>Organization</li> </ul>                  |                                     |                              |                            |                                      |                      |                                      |                             |
| Endpoints                                         | +                                   |                              |                            | Cloudnet<br>Type: Cloudnet           |                      | <u> </u>                             | Vertical • & Horizontal     |
| Monitor                                           |                                     |                              |                            | Ē                                    |                      |                                      |                             |
| <mark>∳</mark> ∮∲ Settings                        |                                     |                              |                            |                                      |                      |                                      |                             |
| 💁 Maintain                                        |                                     |                              |                            | -MSR830                              |                      |                                      |                             |
| Messages                                          |                                     |                              |                            | Type: Router<br>Model: MSR830-6HI-GL |                      |                                      |                             |
| 🤨 System                                          |                                     |                              |                            | Τ                                    |                      |                                      |                             |
|                                                   |                                     |                              |                            |                                      |                      |                                      |                             |
|                                                   |                                     |                              |                            |                                      |                      | S5024PV3-EL-HP                       |                             |
|                                                   | Type: Terminal                      | Type:                        | Terminal Typ               | e: Terminal                          | Type: Terminal       | Type: Switch<br>Model: S5024PV3-EI-H | Type: Terminal              |
|                                                   |                                     |                              |                            |                                      |                      | Ē.                                   |                             |
|                                                   |                                     |                              |                            |                                      |                      |                                      |                             |
|                                                   |                                     | AP03                         | AC                         | UISnode1                             | ОМ                   |                                      |                             |
|                                                   | 8-JP                                | Type: AP<br>Model: WA6638-JP | Type: AC<br>Model: WX1840H | Type: Other                          | <b>?</b> Type<br>Mod | e: Other<br>del: OM100               |                             |
|                                                   |                                     |                              |                            |                                      |                      |                                      |                             |
|                                                   |                                     |                              |                            |                                      |                      |                                      |                             |
|                                                   |                                     |                              |                            |                                      |                      |                                      |                             |

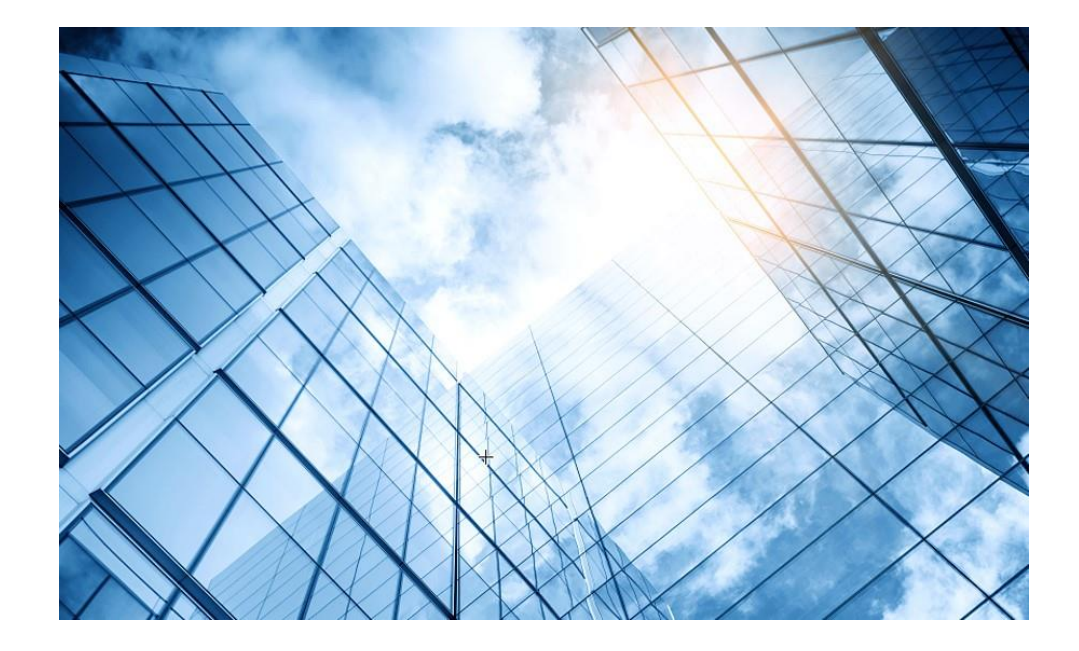

# 00 アクセスポイントの動作モード変更 01 Cloud管理を行う 02 Cloud監視を行う 03 (オプション)GUIにアクセスして設定を行う 04 (オプション)固定IPを設定して管理する 05 マニュアルについて

42

#### アクセスポイントのGUIにアクセスしてダッシュボードを表示する<sup>43</sup>

手順1:アクセスポイントをPoEスイッチに接続して上面のLEDが緑色で点滅するまで待ちます。 手順2:PCをアクセスポイントが送出しているSSID、H3C\_MACアドレスの下6桁(下の例ではH3C\_F361A0)に接 続します。

確認:PCにはアクセスポイントから10.40.94.xのアドレスが割り当てられているか確認します。 割り当てられていない場合、PCのWiFiの設定がIPアドレスをDHCPで割り当てる 設定であるとうにします

|                                                                                                    | ■ コマンドプロンプト<br>C:¥Users>ipconfig<br>Windows IP 構成                                                                                                    | Silvera<br>Gero Geroe | CONSOLE RESET |
|----------------------------------------------------------------------------------------------------|----------------------------------------------------------------------------------------------------|-----------------------|---------------|
| H3C_F361A0<br>オープン<br>このネットワークを経由して送信される情報は、他の<br>ユーザーに読み取られる可能性があります<br>自動的に接続<br>接続                                                                                                    | Wireless LAN adapter ローカル エリア接続* 1:<br>メディアの状態メディアは接続されていません<br>接続固有の DNS サフィックス<br>Wireless LAN adapter ローカル エリア接続* 2:<br>メディアの状態<br>接続固有の DNS サフィックス<br>Wireless LAN adapter Wi-Fi:                                                          |                       | MAC:<br>C40   |
| ネットワークとインターネットの設定         設定を変更します (例:接続を従量制課金接続に設定する)。         パーロング・         パーロング・         パーロング・         パーロング・         パーロング・         パーロング・         パーロング・         パーロング・         アンクシー・         パーロング・         パーロング・         パーロング・         アンクシー・         パーロング・         パーロング・         パーロング・         パーロング・         パーロング・         パーロング         パーロング         パーロング         パーロング         アンク         アンク         パーロング         パーロング         アンク         アンク         アンク         アンク         アンク         アンク         アンク         アンク         アンク         アンク         アンク         アンク         アンク         アンク         アンク         アンク         アンク         アンク         アンク         アンク         アンク         アンク         アンク <td>接続固有の DNS サフィックス :<br/>リンクローカル IPv6 アドレス : fe80::35e8:d633:3383:d67%7<br/>IPv4 アドレス : 10.40.94.2<br/>サブネット マスク : 255.255.255.0<br/>デフォルト ゲートウェイ : 10.40.94.1<br/>イーサネット アダプター Bluetooth ネットワーク接続:<br/>メディアの状態 : メディアは接続されていません<br/>接続固有の DNS サフィックス :</td> <td></td> <td></td> | 接続固有の DNS サフィックス :<br>リンクローカル IPv6 アドレス : fe80::35e8:d633:3383:d67%7<br>IPv4 アドレス : 10.40.94.2<br>サブネット マスク : 255.255.255.0<br>デフォルト ゲートウェイ : 10.40.94.1<br>イーサネット アダプター Bluetooth ネットワーク接続:<br>メディアの状態 : メディアは接続されていません<br>接続固有の DNS サフィックス : |                       |               |

アクセスポイントのGUIにアクセスしてダッシュボードを表示する 44

手順3:PCのブラウザを起動し以下のURLを入力します。 <u>http://myap.h3c.com/</u> デフォルトのユーザー名: admin、パスワード: h3capadmin

| 🕄 Login                                            | × +                                                                                                    | Cha                                 | inge Password *                                                                                                    |
|----------------------------------------------------|----------------------------------------------------------------------------------------------------|-------------------------------------|----------------------------------------------------------------------------------------------------|
| $\leftrightarrow$ $\rightarrow$ C $\blacktriangle$ | 保護されていない通信   myap.h3c.com/web/frame/login.html?ssl=false                                                                    |                                     |                                                                                                    |
|                                                    | H3C WLAN Management Platform                                                                                                | The di<br>requir<br>types<br>revers | lefault password is not secure. A qualified password must meet the following<br>rements: It must contain a minimum of 10 characters. It must contain a minimum of 2<br>s,and a minimum of 1 characters for each type. It can't contain the username or the<br>sed letters of the username. |
|                                                    | WA6320-JP                                                                                                    | Old                                 | d Password                                                                                                    |
|                                                    |                                                                                                    | Nev                                 | w Password                                                                                                    |
|                                                    | A admin                                                                                                    | Con                                 | nfirm Password                                                                                                    |
|                                                    |                                                                                                    |                                     | Apply Cancel                                                                                                    |
|                                                    | □ Remember username English ▼                                                                                               |                                     |                                                                                                    |
|                                                    | Login                                                                                                    | パン                                  | スワードは10文字以上で、英数字記号な                                                                                                    |
|                                                    | Internet Explorer 10, Firefox 30.0.0.5269, Chrome<br>35.0.1916.114, Safari 5.1, and their higher versions are<br>supported. | ど(<br>ザ-                            | の2種類を含み、登録されているユー<br>一、adminなどの文字を含まないこと。                                                                                                    |

#### ログインするとダッシュボードが表示されます

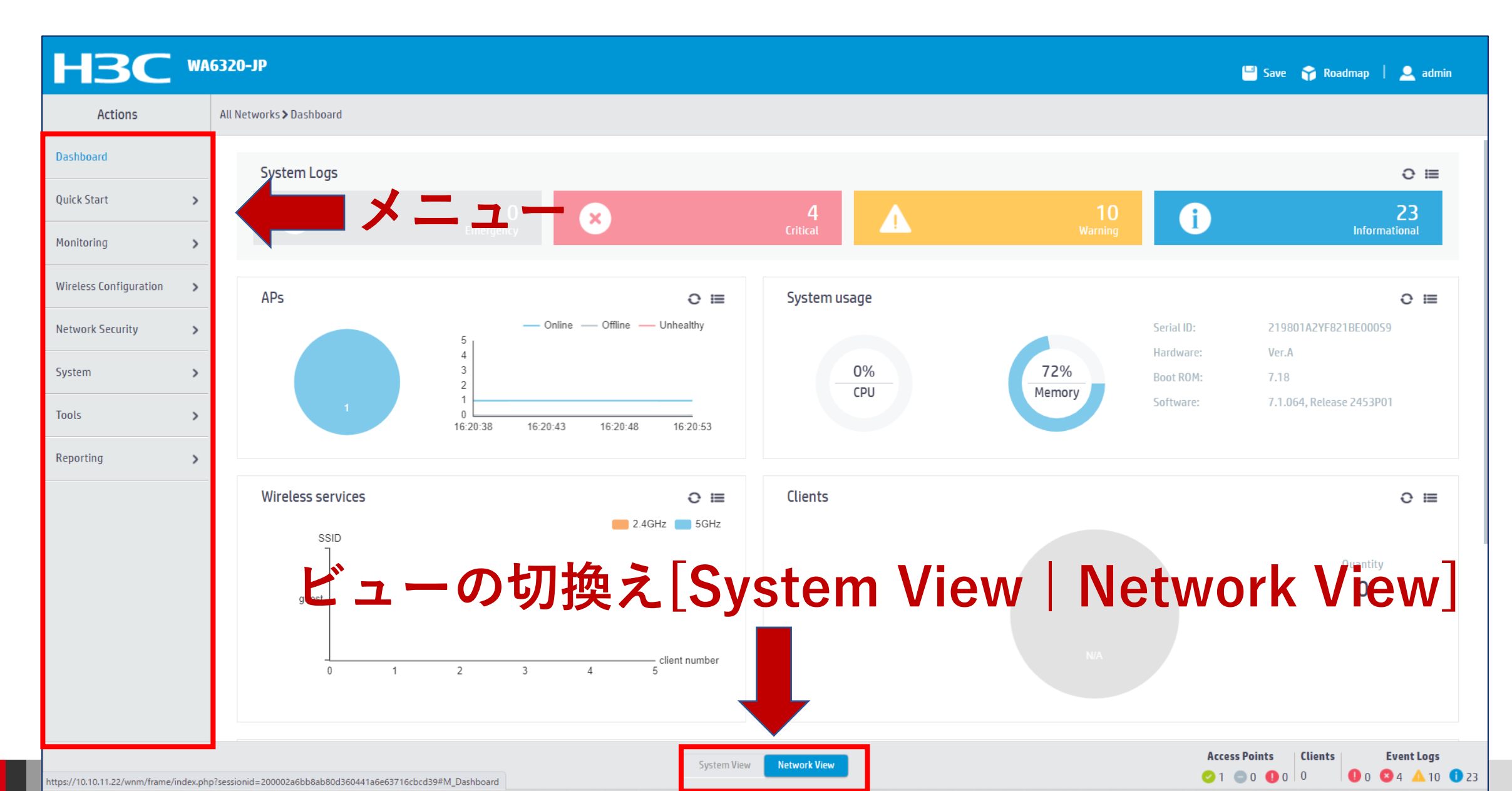

#### Cloudモードの注意点

CloudモードではCloudnetに接続してCloudnetにてSSIDの設定、電波の制御などを行います。また、 APに接続しているクライアントの状態の統計情報が把握できます。APのローカルのGUIでは、主に現 在の状態が表示されますので、長期的な状態把握にはCloudnetを確認してください。

ローカルのGUIでの変更はCloudnetの設定機能でサポートされていないもののみにするようにしてく ださい。ローカルのGUIでのSSIDの変更はCloudnetに反映されませんので注意してください。

#### クライアントの状況把握

|                                               | 6320-JP                                       |                          |                                                                                        |               | 🖃 Save 😭 Roadmap   👤 admin                                                                                                    |
|-----------------------------------------------|-----------------------------------------------|--------------------------|----------------------------------------------------------------------------------------|---------------|----------------------------------------------------------------------------------------------------|
| Actions                                       | All Networks > Monitoring > Clients > Clients |                          |                                                                                        |               |                                                                                                    |
| Dashboard                                     | Clients                                       |                          |                                                                                        |               |                                                                                                    |
| Quick Start                                   | Iotal 1                                       | 56Hz<br>1                |                                                                                        | 2.46Hz        | 0                                                                                                    |
| Monitoring 🗸 🗸                                | 2                                             |                          |                                                                                        |               |                                                                                                    |
| Wireless Networks                             | Ву АР                                         |                          | By SSID                                                                                |               |                                                                                                    |
| Access Points                                 | AP Name Clients(5GHz)                         | Clients(2.4GHz)          | SSID                                                                                   | Clients(5GHz) | Clients(2.4GHz) Q                                                                                                    |
| Clients<br>Wireless Security<br>RF Monitoring | 3                                             |                          | 2                                                                                      |               |                                                                                                    |
| Application Monitoring                        | 1/1                                           | 14 <4 IN IN              | 1/1                                                                                    |               | 14 <4 b> b1                                                                                                    |
| Wireless Configuration >                      |                                               |                          |                                                                                        |               |                                                                                                    |
| Network Security                              | By Authentication Mode                        |                          | By radio type                                                                          |               |                                                                                                    |
| System >                                      | Open     802.1X                               |                          | <ul> <li>802.11n(5GHz)</li> <li>802.11ac(5GHz)</li> </ul>                              |               |                                                                                                    |
| Tools >                                       | MAC  Portal  MAC + Portal                     |                          | <ul> <li>802.11ax(5GHz)</li> <li>802.11b(2.4GHz)</li> </ul>                            |               |                                                                                                    |
| Reporting >                                   | PSK + WEP                                     | 0%                       | <ul> <li>802.11g(2.4GHz)</li> <li>802.11n(2.4GHz)</li> <li>802.11cc(2.4GHz)</li> </ul> |               |                                                                                                    |
|                                               |                                               | System View Network View |                                                                                        | Acces<br>2 1  | Second Second |

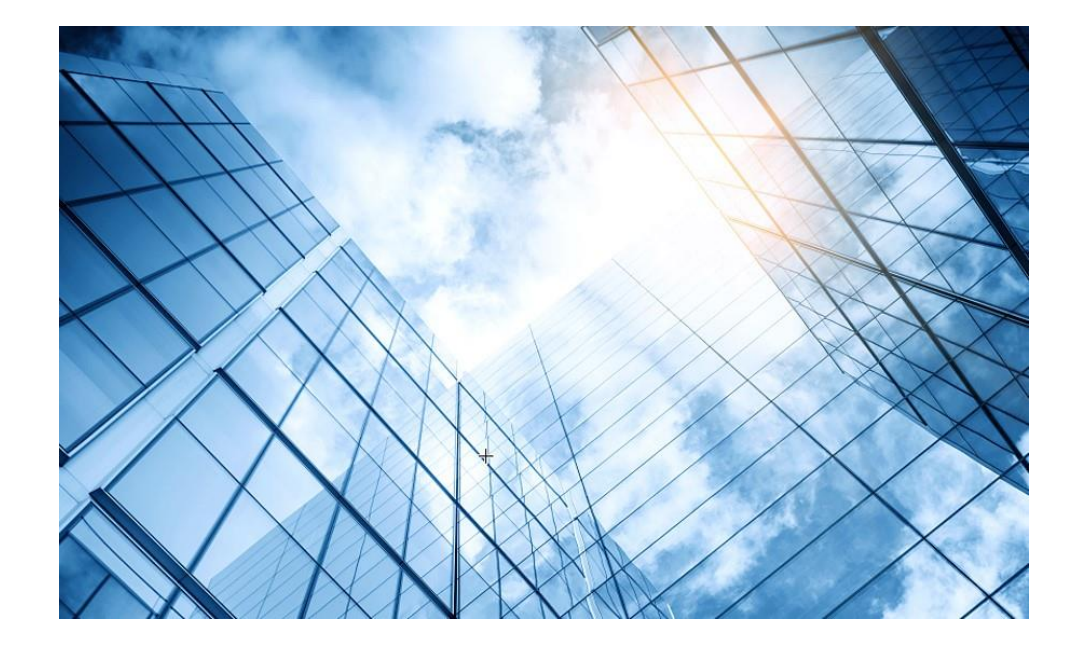

# 00 アクセスポイントの動作モード変更 01 Cloud管理を行う 02 Cloud監視を行う 03 (オプション)GUIにアクセスして設定を行う 04 (オプション)固定IPを設定して管理する 05 マニュアルについて

デフォルトのコンフィグを図示

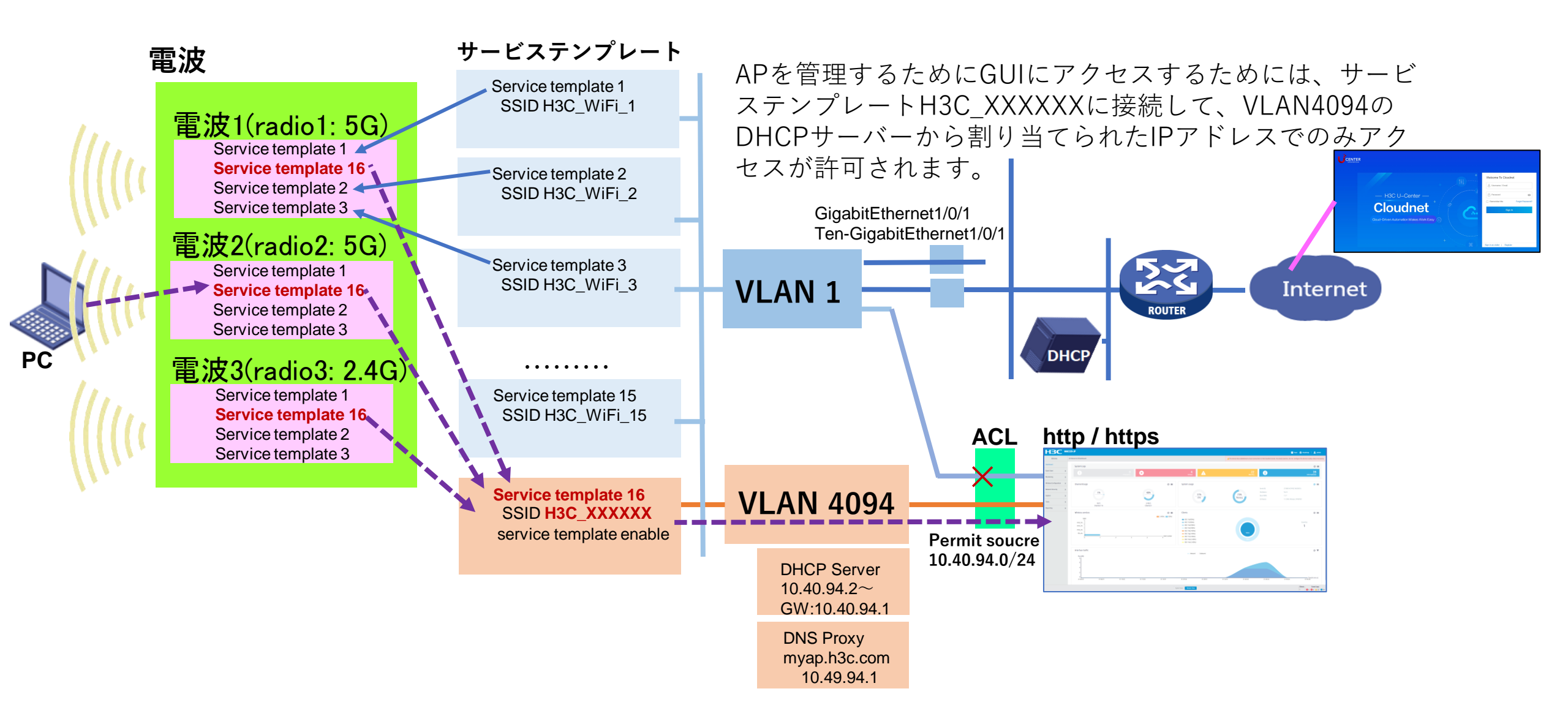

#### デフォルトのコンフィグ(CLIコマンド)

# version 7.1.064, ESS 2444P01 # svsname H3C Ħ #タイムゾーン設定を北京から東京へ変更 clock timezone Tokyo add 09:00:00 # wlan global-configuration telnet server enable # port-security enable # dhcp enable #GUIアクセス用DNS proxy dns proxy enable ip host myap.h3c.com 10.40.94.1 Ħ lldp global enable lldp hold-multiplier 8 password-recovery enable # vlan 1 # vlan 4094 #管理用SSIDに接続したPC用DHCP設定 dhcp server ip-pool 4094 gateway-list 10.40.94.1 network 10.40.94.0 mask 255.255.255.0 dns-list 10.40.94.1 #

#### #以下デフォルトのサービステンプレート(SSID)

wlan service-template 1 ssid H3C\_WiFi\_1 portal domain cloud portal apply web-server 1 portal temp-pass period 20 enable service-template enable #

wlan service-template 2 ssid H3C\_WiFi\_2 portal domain cloud portal apply web-server 2 portal temp-pass period 20 enable service-template enable #

wlan service-template 3 ssid H3C\_WiFi\_3 portal domain cloud portal apply web-server 3 portal temp-pass period 20 enable service-template enable

wlan service-template 4 ssid H3C\_WiFi\_4 portal domain cloud portal apply web-server 4 portal temp-pass period 20 enable

.. 同様にservice-template 5~15(省略) #管理用SSID wlan service-template 16 ssid H3C\_4BA660 vlan 4094 service-template enable interface Vlan-interface1 ip address dhcp-alloc tcp mss 1400 #

interface Vlan-interface4094 ip address 10.40.94.1 255.255.255.0 dhcp server apply ip-pool 4094

interface GigabitEthernet1/0/1 port link-type trunk port trunk permit vlan 1 to 4000 #

interface Ten-GigabitEthernet1/0/1 speed 1000 port link-type trunk port trunk permit vlan 1 to 4000 #管理用SSIDは全無線から送出 interface WLAN-Radio1/0/1

service-template 1 service-template 16

service-template 2 service-template 3

interface WLAN-Radio1/0/2

service-template 1
service-template 16

service-template 2 service-template 3

interface WLAN-Radio1/0/3

service-template 1 service-template 16 service-template 2 service-template 3 #http/https/telnetでログイン認証が要求されるように設定 line vty 0 31 authentication-mode scheme user-role network-operator # line vty 32 63 user-role network-operator # ntp-service enable ntp-service unicast-server pool.ntp.org ntp-service unicast-server registry.h3c.com priority ntp-service unicast-server time.nist.gov ntp-service unicast-server time.windows.com #GUIには管理用IPのみアクセス制限 acl advanced name default rule 0 permit ip source 10.40.94.0 0.0.0.255 rule 1 permit ip source 127.0.0.1 0 # domain cloud authentication portal none authorization portal none accounting portal none domain system domain default enable system role name level-0 description Predefined level-0 role #

50

デフォルトのコンフィグ(CLIコマンド)

#### #ポータルアクセス許可ルール定義

portal host-check enable portal user log enable portal client-gateway interface Vlan-interface1 portal free-rule 501 destination ip 114.114.114.114 255.255.255.255 portal free-rule 502 destination ip any udp 53 portal free-rule 503 destination ip any tcp 53 portal free-rule 504 destination ip any tcp 5223 portal free-rule 520 destination oasisauth.h3c.com portal free-rule 521 destination short.weixin.gg.com portal free-rule 522 destination mp.weixin.gq.com portal free-rule 523 destination long.weixin.gg.com portal free-rule 524 destination dns.weixin.gg.com portal free-rule 525 destination minorshort.weixin.gg.com portal free-rule 526 destination extshort.weixin.gg.com portal free-rule 527 destination szshort.weixin.gg.com portal free-rule 528 destination szlong weixin.gg.com portal free-rule 529 destination szextshort.weixin.gg.com portal free-rule 530 destination isdspeed.gq.com portal free-rule 531 destination wx.glogo.cn portal free-rule 532 destination wifi.weixin.gq.com

#### #ポータルの404(アクセス不可)チェック

portal web-server 1 url http://oasisauth.h3c.com/portal/protocol captive-bypass ios optimize enable server-type oauth if-match user-agent CaptiveNetworkSupport redirect-url http://oasisauth.h3c.com/generate\_404 if-match user-agent "Dalvik/2.1.0(Linux; U; Android7.0; HUAWEI" redirect-url http://oasisauth.h3c.com/generate\_404 if-match original-url http://10.168.168.168 temp-pass if-match original-url http://captive.apple.com/hotspot-detect.html user-agent Mozilla temp-pass redirect-url http://oasisauth.h3c.com/portal/protocol

if-match original-url http://www.apple.com user-agent Mozilla temp-pass redirect-url http://oasisauth.h3c.com/portal/protocol

portal local-web-server http portal local-web-server https netconf soap http enable netconf soap https enable ip http acl advanced name default ip https acl advanced name default ip http enable ip https enable portal mac-trigger-server cloud binding-retry 2 interval 3 cloud-binding enable undo attack-defense tcp fragment enable #Cloudnetに接続 cloud-management server domain cloudnet.h3c.com # return

**#CloudモードでCloudに接続しない場合** 以下のコマンドでCloud管理を行なわないようになります。 <H3C>System-view [H3C]undo cloud-management server domain しかし、Cloudアクセスのための不要なコマンドが多くあり ますので、次ページの自律モードをお勧めします。

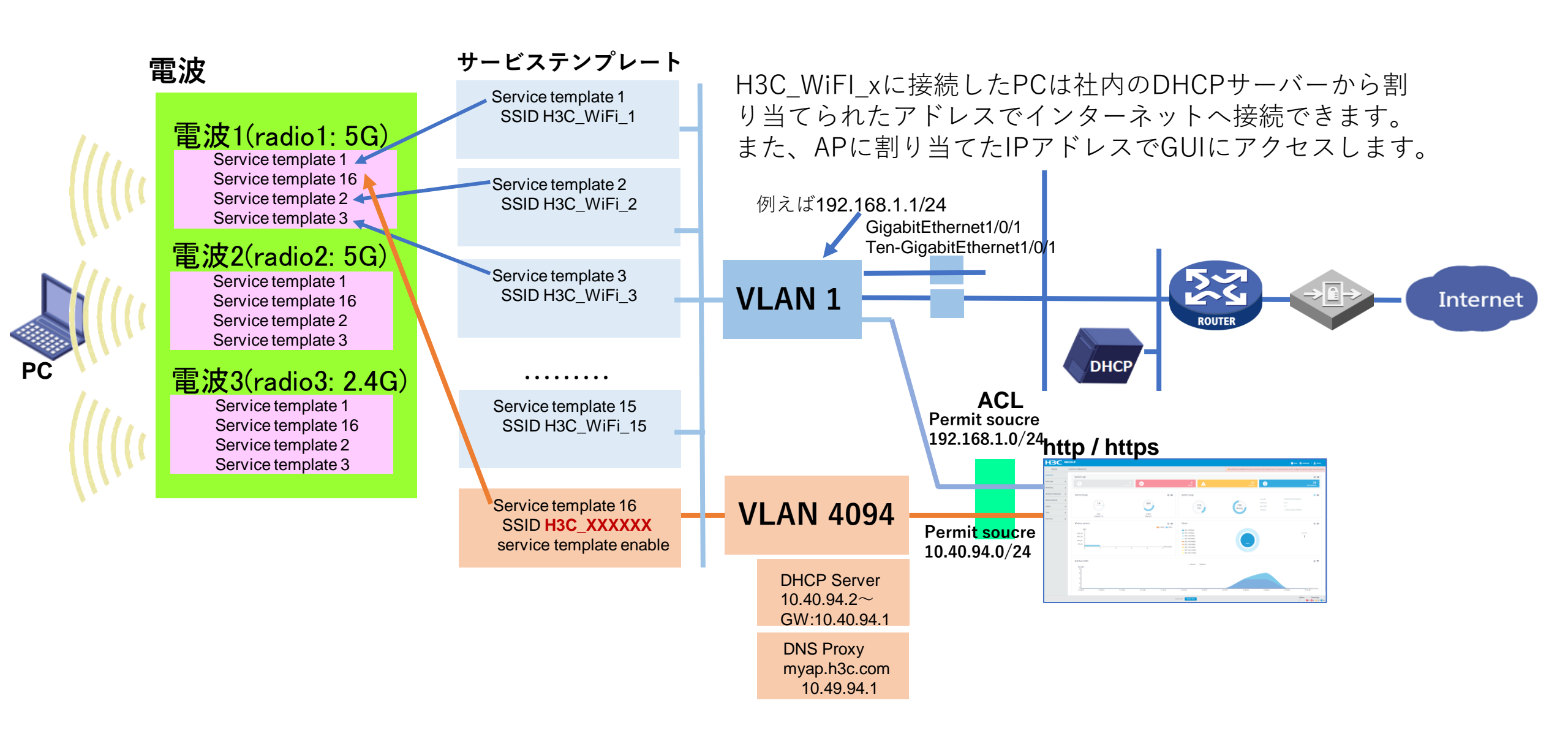

#### アクセスポイントのGUIにより装置に固定IPアドレスを割り当てる<sup>53</sup>

デフォルトではアクセスポイント自体のIPアドレスはDHCPサーバーより割り当てられています。 しかし、固定IPで接続したい場合、GUI操作により割り当てることができます。 手順1:画面中央の一番下のバーで、Network Viewの隣のSystem viewをクリックします。

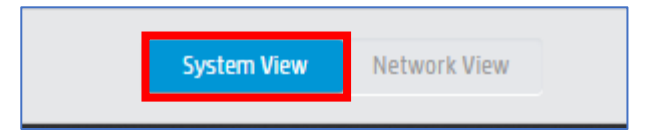

- 手順2:画面左端のメニューからNetwork Configuration > Network Interfaceを選択します。
- 手順3:interfacesのVlan1の列のActionsのペンのアイコンをクリックすると設定を変更できます。

| Inte | Interfaces  |        |                                                        |             |        |                                | Statistics       |
|------|-------------|--------|--------------------------------------------------------|-------------|--------|--------------------------------|------------------|
| Ð    |             |        |                                                        |             |        | All interfaces 💙 Search        | Q, Q;            |
|      | Interface 🔺 | Status | IP Address                                             | Speed(Kbps) | Duplex | Description                    | Actions 🔚        |
|      | GE1/0/1     | Up     |                                                        | 1000000     | Full   | GigabitEthernet1/0/1 Interface |                  |
|      | InLoop0     | Up     | 127.0.0.1/255.0.0.0                                    |             |        | InLoopBackO Interface          |                  |
|      | NULLO       | Up     |                                                        |             |        | NULLO Interface                | Z                |
|      | Vlan1       | Up     | 10.10.11.13/255.255.255.0<br>FE80::5EA7:21FF:FEF3:61A0 |             |        | Vlan-interface1 Interface      | <b>I</b><br>Edit |

#### アクセスポイントのGUIにより装置に固定IPアドレスを割り当てる<sup>54</sup>

手順4: IP Addressの列のIP address/Maskの>記号をクリックします。

| Interface<br>Status 💡 | Vlan-interface1 (Vlan1)                                                                      |                    |
|-----------------------|----------------------------------------------------------------------------------------------|--------------------|
| Description           | Vlan-interface1 Interface                                                                    | (1-255 chars)      |
| MAC address           | 5C-A7-21-F3-61-A0                                                                            | (НН-НН-НН-НН-НН)   |
| IP address            | IP address/Mask ><br>10.10.11.13/255.25 <sup>1</sup> Edit IP<br>IPv6 address/Prefix length > |                    |
| Bandwidth             | (Current: 100000kbit/s)                                                                      | (1-40000000)kbit/s |
| Link mode             | 🔵 Bridge 🍥 Route 📍                                                                           |                    |
| Apply Cancel          |                                                                                              |                    |

#### アクセスポイントのGUIにより装置に固定IPアドレスを割り当てる

手順5: IP Addressの列のIP address/Maskの>記号をクリックします。

手順6:IP addressの列のManual assignmentをクリックして、希望のIP address/maskを入力します。 そして下部のApplyをクリックすると設定は変更されます。

| Interface    | Vlan-interface1 (Vlan1)     |            |
|--------------|-----------------------------|------------|
| Status       | up                          |            |
| Description  | Vlan-interface1 Interface   |            |
| IP address   | ○ Through DHCP              |            |
|              | Manual assignment           |            |
|              | IP address/mask             |            |
|              | 192.168.1.1 / 255.255.255.d |            |
|              | Secondary IP address        |            |
|              | X.X.X.X                     |            |
| МТИ          | (Current: 1500)             |            |
|              |                             | (46-1587)  |
| TCP MSS      | (Current: 1400)             |            |
|              |                             | (128-1547) |
|              |                             |            |
| Apply Cancel |                             |            |

#### アクセスポイントのGUIにより装置に固定IPアドレスを割り当てる<sup>56</sup>

手順7:最後の設定の保存を忘れずに行います。画面右上のSaveをクリックします。

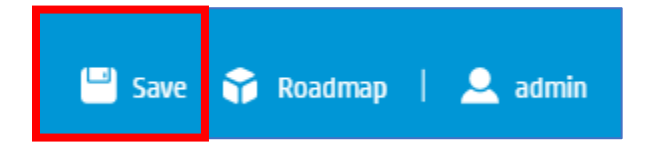

#### 固定IPアドレスからGUIにアクセス

デフォルトではアクセスポイントが管理できるIPアドレスは <u>http://myap.h3c.com/</u>に割り当てられた アドレスです。しかし、先ほど設定した固定IPで管理したい場合、GUIアクセスに割り当てられたACLを 変更する必要があります。

手順1:画面中央下のNetwork ViewのアイコンをクリックしてNetwork Viewに戻ります。

手順2:画面左端のメニューからSystem > Resourceを選択します。

| All Networks > System > Resource > IPv4 ACL |            |       |   |             |      |  |  |
|---------------------------------------------|------------|-------|---|-------------|------|--|--|
| IPv4 ACL IPv6 ACL Layer 2 ACL               | Tîme Range |       |   |             |      |  |  |
| IPv4 ACLs                                   |            |       |   |             |      |  |  |
| $\mathcal{C}$ $\oplus$                      |            |       |   |             |      |  |  |
| □ ACL Category ▲                            | ACL        | Rules | _ | Match Order | Step |  |  |
| advanced                                    | default    | 2     |   | Config      | 5    |  |  |

手順3:advancedカテゴリーのRules項目のルール数(この場合2)をクリックします。

#### 固定IPアドレスからGUIにアクセスできるようACLに追加

#### 手順4:新たなACLを追加するため+のアイコンをクリックします。

| All Net | III Networks > System > Resource > IPv4 ACL |                 |                                                                   |            |        |       |             |         |    |
|---------|---------------------------------------------|-----------------|-------------------------------------------------------------------|------------|--------|-------|-------------|---------|----|
| I       | Pv4 ACL IPv6 A                              | ICL Layer 2 ACL | Time Range                                                        |            |        |       |             |         |    |
| <       | < IPv4 ACL Rule(default)                    |                 |                                                                   |            |        |       |             |         | ?  |
| 4       | € €                                         |                 |                                                                   |            |        |       | Search      | Q       | Q. |
| C       | ) Rule ID 🔺                                 | Action          | Content                                                           | Time Range | Status | Count | Description | Actions | := |
|         | 0                                           | Permit          | ProtocolType=ip, SrcIPv4:{10.40.94.0/0.0.0.255}, DstIPv4:{DstAny} |            | Active | 226   |             | 2       |    |
| C       | 1                                           | Permit          | ProtocolType=ip, SrcIPv4:{127.0.0.1/0.0.0.0}, DstIPv4:{DstAny}    |            | Active | 0     |             | 2 🖬     |    |
|         |                                             |                 |                                                                   |            |        |       |             |         |    |
|         |                                             |                 |                                                                   |            |        |       |             |         |    |

#### 固定IPアドレスからGUIにアクセスできるようACLに追加

#### 手順5:設定した固定IPアドレスを入力してApplyをクリックします。

| ALL             | default                                | (3000-3999 or 1-63 chars) |
|-----------------|----------------------------------------|---------------------------|
| Rule ID 🔸       | (0–65534) <mark>✓</mark> Auto numbered |                           |
| Description     |                                        | (1-127 chars)             |
|                 |                                        | 11                        |
| Action          | ● Permit ○ Deny                        |                           |
| IP protocol 🔸   | 256                                    | ✓ (0-256)                 |
| Match criterion | Source IP address/wildcard mask        |                           |
|                 | 192.168.1.0 / 0.0.0.255                |                           |

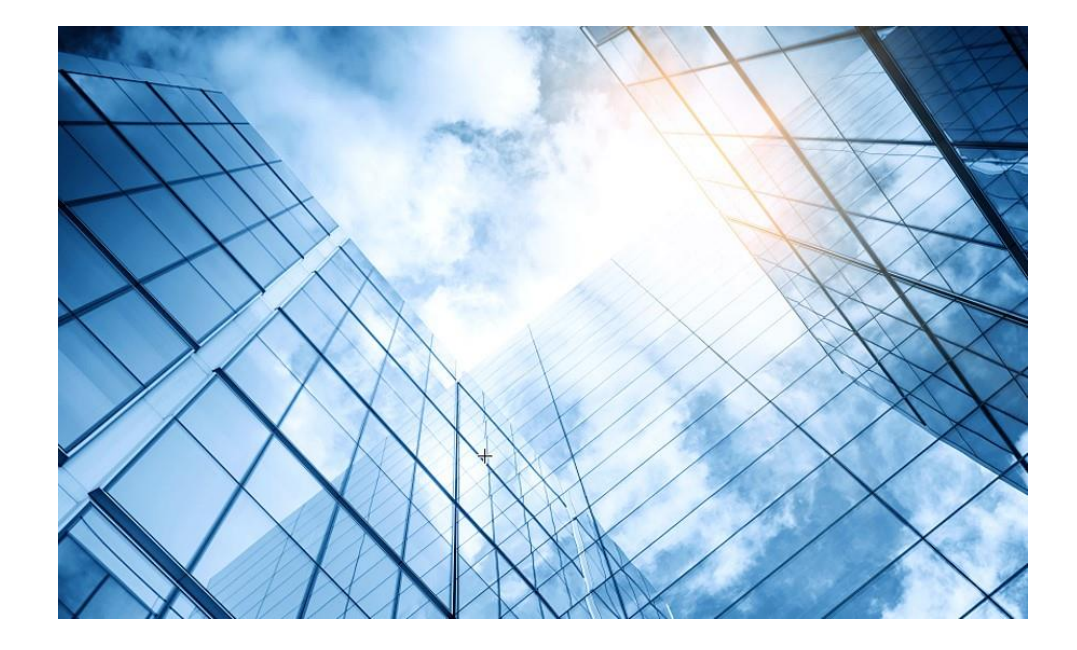

00 アクセスポイントの動作モード変更 01 GUIにアクセスして設定を行う 02 Cloud監視を行う 03 Cloud管理を行う 04 (オプション)固定IPを設定して管理する 05 マニュアルについて

## マニュアルのダウンロードサイト

https://www.h3c.com/jp/

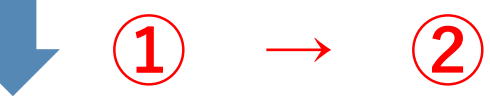

#### http://www.h3c.com/en/Support/Resource\_Center/Technical\_Documents/

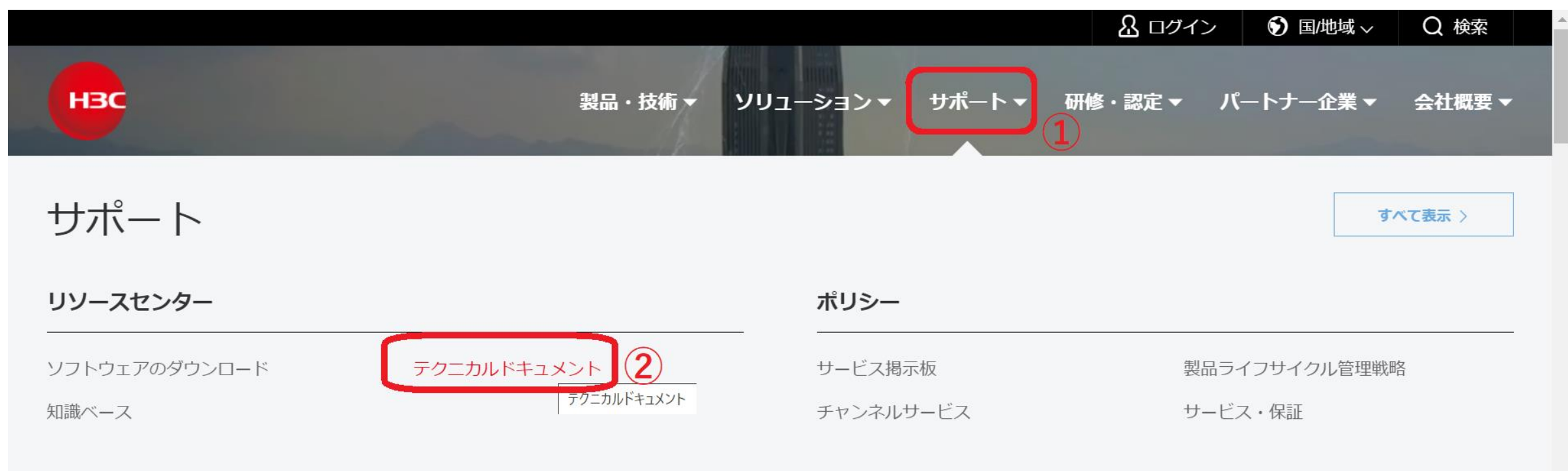

#### オンラインヘルプ

## 製品カテゴリーの選択

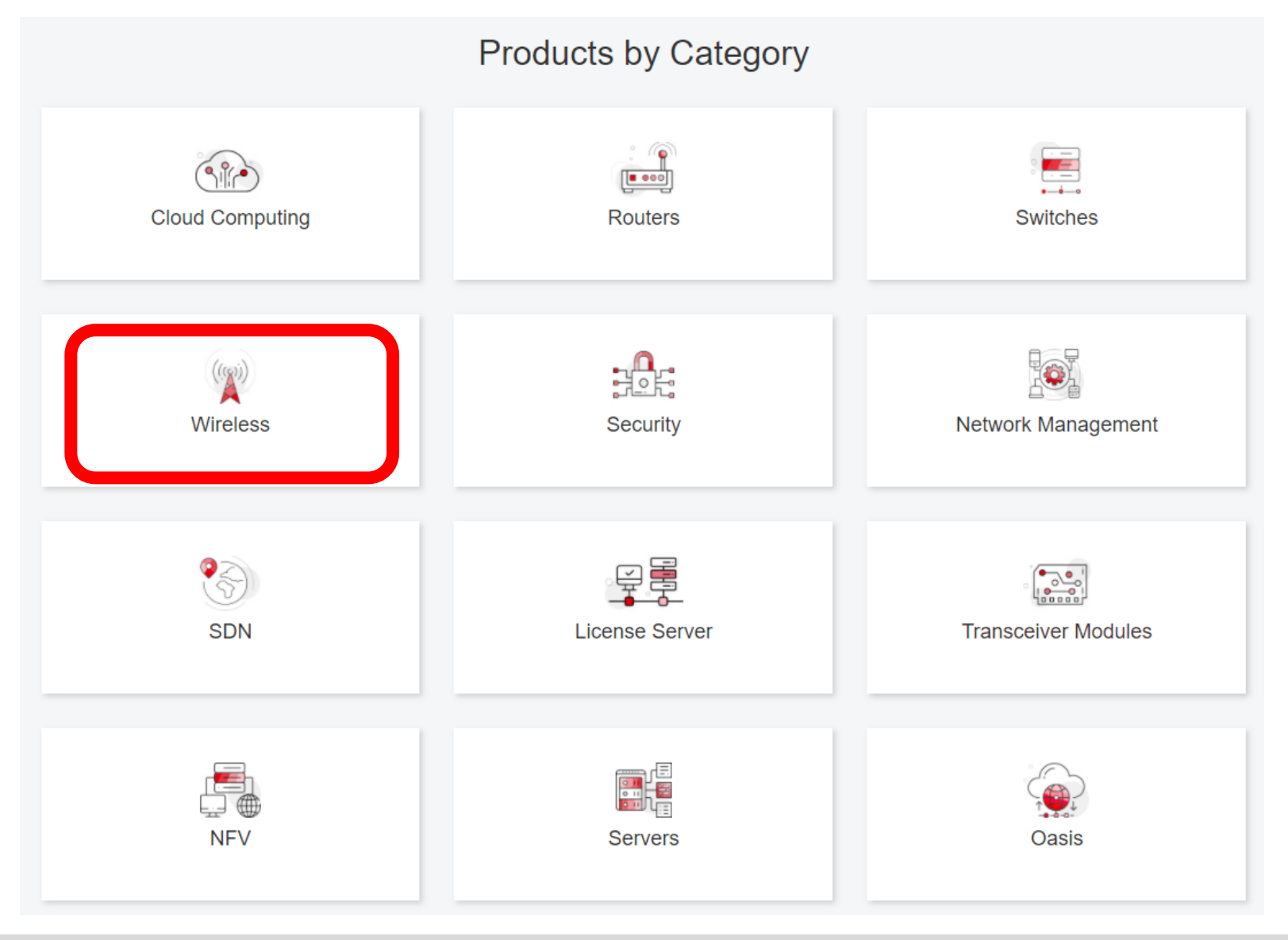

# 個別製品の選択

| H3C WX1800H Series Access<br>Controllers                 | H3C WX5800H Series Access<br>Controllers                 | H3C 802.11ax Series Access Points        |
|----------------------------------------------------------|----------------------------------------------------------|------------------------------------------|
| H3C WX1800H Series Access<br>Controllers<br>Learn More → | H3C WX5800H Series Access<br>Controllers<br>Learn More → | H3C WA6638 Access Point<br>Learn More →  |
| H3C WX3800H Series Access<br>Controllers                 | H3C 802.11ac Wave2 Series Access<br>Points               | H3C WA6636 Access Point<br>Learn More →  |
| H3C WX3800H Series Access<br>Controllers<br>Learn More → | H3C WA510H Access Point<br>Learn More →                  | H3C WA6630X Access Point<br>Learn More → |
|                                                          | H3C WA530 Access Point<br>Learn More →                   |                                          |
|                                                          |                                                          | H3C WA6628X Access Point<br>Learn More → |
|                                                          | H3C WA530X Access Point<br>Learn More →                  |                                          |

# 設置、コマンド、コンフィグ、保守マニュアル

| НЗС                 | Products & Technology - Solutions - Support - Training & Certification -                                     | Partners 👻 About |
|---------------------|----------------------------------------------------------------------------------------------------|------------------|
| Technical Docum     | nents Software Download Knowl                                                                                | edge Base        |
| Technical Documents | Command References                                                                                           |                  |
| Trending            | Title                                                                                                    | Date             |
| Install             | H3C Access Controllers Command References(R5426P02)-6W103                                                    | 10-12-2020       |
| Command →           | <ul> <li>→ 00-About the H3C command references</li> <li>→ 01-License Management Command Reference</li> </ul> |                  |
| Configure           | <ul> <li>→ 02-Fundamentals Command Reference</li> <li>→ 03-System Management Command Reference</li> </ul>    |                  |
| Maintain            | → 04-Interface Command Reference                                                                             |                  |
|                     | <ul> <li>→ 05-Network Connectivity</li> <li>→ 06-WLAN Access Command Reference</li> </ul>                    |                  |
|                     | → 07-AP and WT Management Command Reference                                                                  |                  |
|                     | → 08-WLAN Security Command Reference                                                                         |                  |

# 日本語資料、FAQなど準備中

https://h3cgroup-

my.sharepoint.com/:f:/g/personal/gw\_koshiromasahiro\_h3c\_com/Ei BUIIdoWxFDnfFta80H7N4B6bQhI1dv263wp-SoMyJ36g?e=cmzjxu

| $\square$  | 名前 ~          | 更新日時 ~ | 更新者 🗸                | ファイル サイズ $\smallsetminus$ |
|------------|---------------|--------|----------------------|---------------------------|
| <u>_</u> 8 | Certification | 4日前    | koshiromasahiro gw35 | 1 個のアイテム                  |
| <u>8</u>   | common        | 3月17日  | koshiromasahiro gw35 | 5 個のアイテム                  |
| <u>_</u> 8 | firewall      | 3月17日  | koshiromasahiro gw35 | 9 個のアイテム                  |
| <u>_</u> 8 | Oasis         | 3月19日  | koshiromasahiro gw35 | 5 個のアイテム                  |
| <u>_</u> 8 | Switch        | 3月19日  | koshiromasahiro gw35 | 4 個のアイテム                  |
| 2          | wireless      | 3月17日  | koshiromasahiro gw35 | 3 個のアイテム                  |

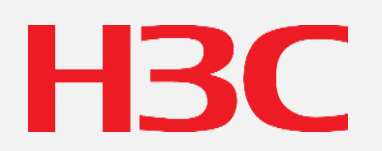

www.h3c.com